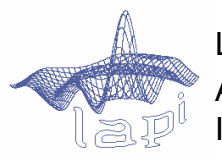

LAPI – Laboratorul de Analiza și Prelucrarea Imaginilor

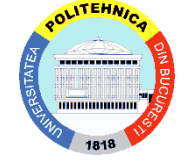

Universitatea POLITEHNICA din Bucureşti

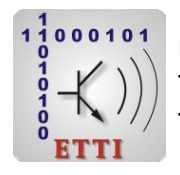

Facultatea de Electronică, Telecomunicații și Tehnologia Informației

## TACAI - Tehnici de Analiză și Clasificare Automată a Informației

Note de laborator

Dr.ing. Ionuț Mironică Conf.dr.ing. Bogdan Ionescu

## Laborator 2

#### Cuprins:

- Introducere în Matlab
- Clasificare de baze de date de imagini
- Prezentare baze de date utilizate

Exerciții

### Cuprins

- Laboratorul cuprinde o scurtă introducere și nu un tutorial complet Matlab:
  - detalii de bază;

- avantajele și dezavantajele utilizării Matlab în funcție de alte limbaje.

- I. Introducere în Matlab
- Introducere Matlab
  - MATLAB (MATrix LABoratory);
  - Reprezintă un limbaj cu mare productivitate pentru dezvoltarea de algoritmi inginerești;
  - Cuprinde algoritmi deja implementați, opțiuni de vizualizare a datelor și unelte pentru o ușoară dezvoltare și proiectare de algoritmi.

#### Dezavantaje Matlab

- Lent pentru anumite tipuri de probleme și procese;
- Poate fi cu greu implementat în aplicații web;
- Nu este gândit pentru dezvoltarea de sisteme de dimensiuni foarte mari care să ruleze sisteme din producție.

#### Structură mediu de programare Matlab

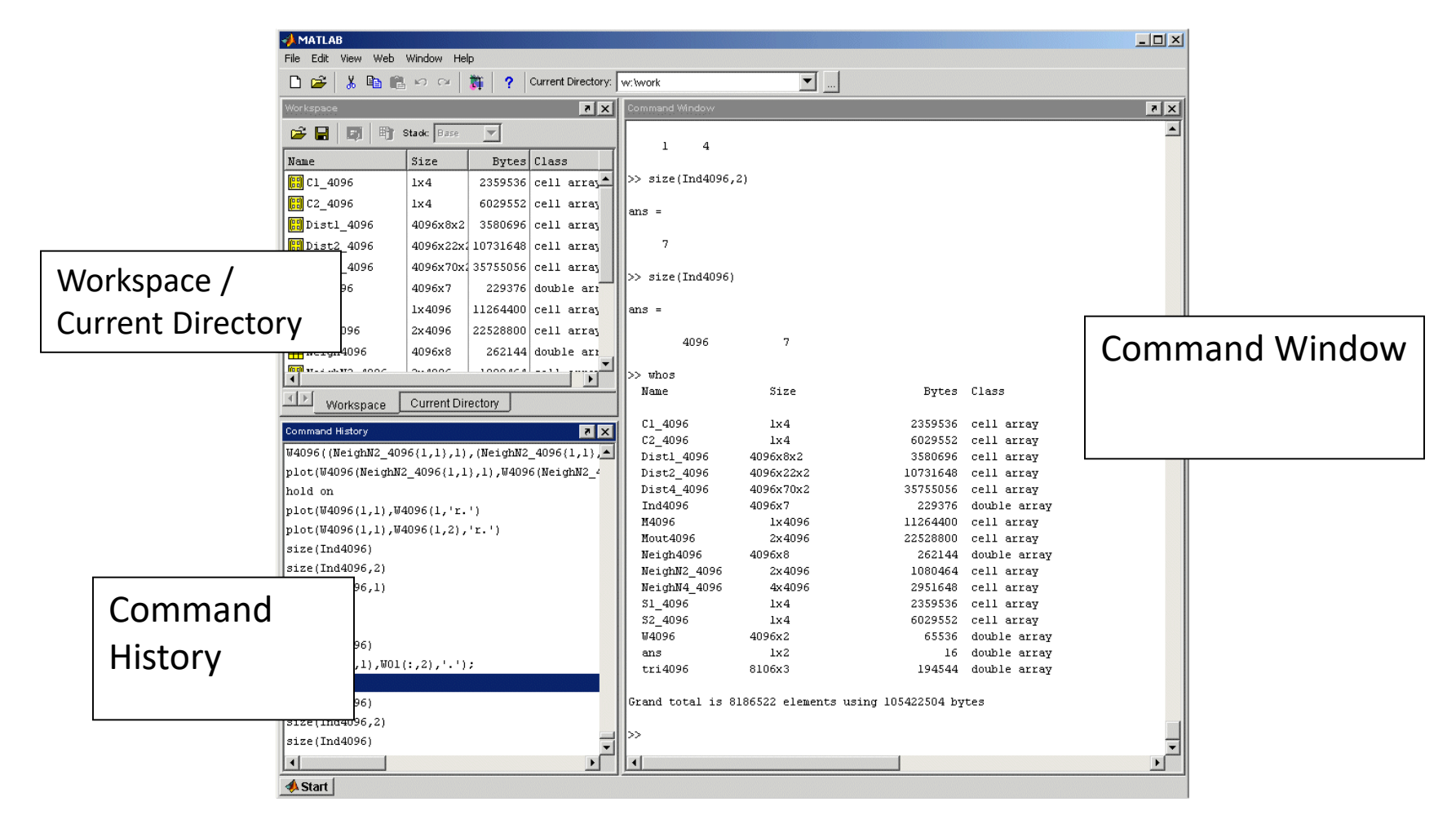

15.05.2018

#### TACAI – dr.ing. Ionuț Mironică

#### Structură mediu de programare Matlab

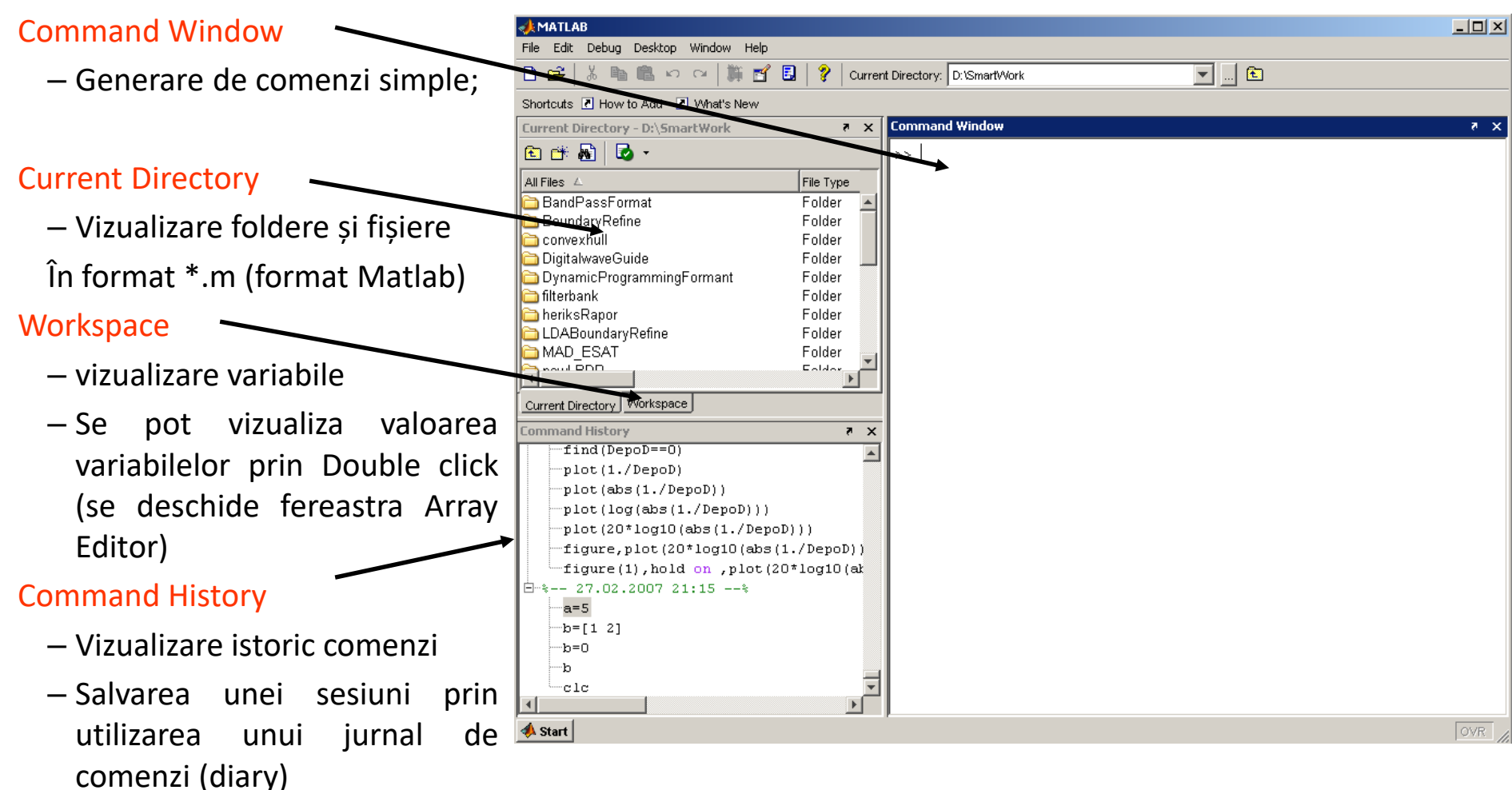

### Variabile în Matlab

 În Matlab nu este nevoie să se inițializeze sau să se declare tipul variabilelor:

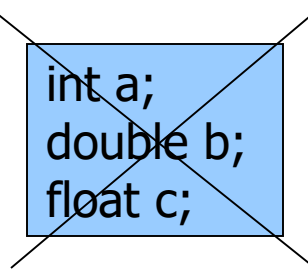

Toate variabilele sunt create ca și matrici în format double

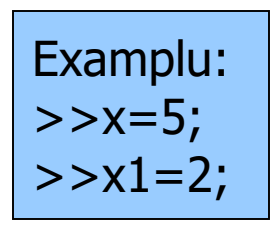

 Conform exemplului anterior aceste variabile vor fi matrici de dimensiuni 1x1.

### Structură Matlab

Pentru a se vizualiza conținutul variabilelor trebuie doar sa se scrie numele variabilei în Command Window:

>> a

- a = 12
- >>
- >> a\*2
- a =
- 24

### Structură Matlab

- Fereastra de Workspace reprezintă memoria curentă a Matlab-ului;
- Poate manipula variabilele stocate în workspace.

```
>> b=10;
```

```
>> c=a+b
```

#### с =

#### Workspace Matlab

- Comenzi de manipulare a Workspace-ului
- whos prezintă variabilele și dimensiuna acestora

| Name | Size | Bytes Class    |
|------|------|----------------|
| а    | 1x1  | 8 double array |
| b    | 1x1  | 8 double array |
| С    | 1x1  | 8 double array |

Grand total is 3 elements using 24 bytes

*clear* – realizează ștergerea de variabile din workspace
 > clear a b; % delete a și b din workspace

>>

>> clear all; % șterge toate variabilele din workspace

>>

### Operații matrici

Nu este nevoie să se actualizeze / declare dimensiunile matricei:

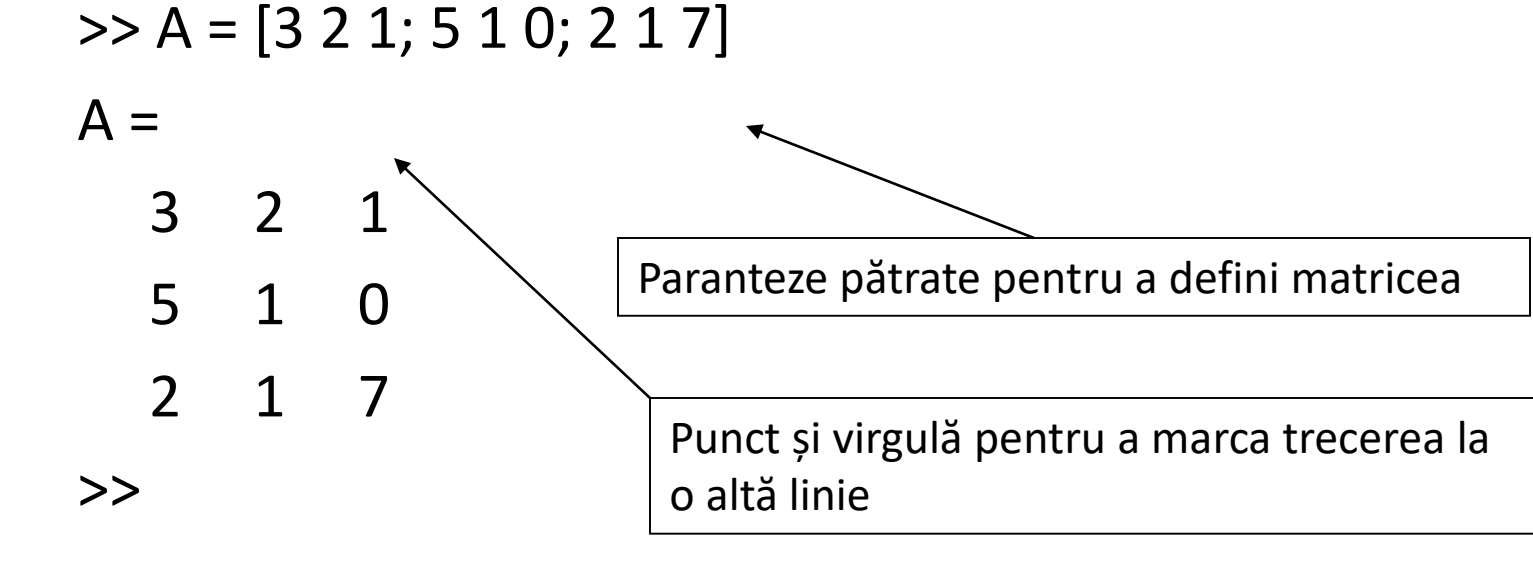

#### Accesarea valorilor unor matrici

Accesarea elementelor unei matrici:

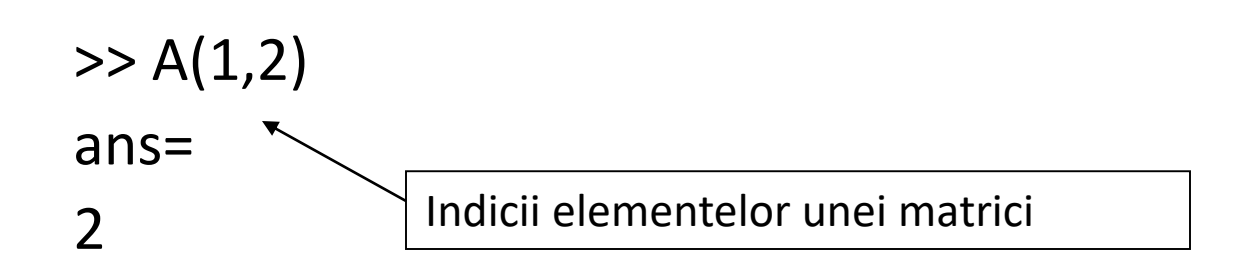

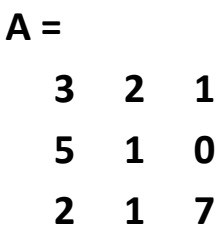

#### Alocare valori matrici în Matlab

• unvector  $x = [1 \ 2 \ 5 \ 1]$ 

x = 1 2 5 1

• omatrice x = [1 2 3; 5 1 4; 3 2 -1]

### Operatorul ":"

- Foarte utilizat în Matlab;
- În traducere ar însemna "de la X la Y"

```
t =1:10
 t =
         1 2 3 4 5 6 7 8
                                     9
 10
k =2:-0.5:-1
 k =
         2 1.5 1 0.5 0 -0.5 -1
B = [1:4; 5:8]
 Х =
          2
                3
     1
                     4
    5
                7
          6
                     8
```

#### 15.05.2018

## I. Introducere în Matlab

### Funcții definire funcții în Matlab

 zeros(M,N) - generează o matrice de valori de 0 de dimensiune MxN.
 x = zeros (1, 3) x =

 ones(M,N) - generează o matrice de valori x = ones (1, 3) de 1 de dimensiune MxN. x =

 rand(M,N) - generează o matrice de valori random distribuite uniform în intervalul (0,1) de dimensiune MxN.

$$x = rand(1,3)$$

 $\left( \right)$ 

1

 $\left( \right)$ 

1

 $\left( \right)$ 

1

0.9501 0.2311 0.6068

### Indecșii matricilor

- Indecșii matricei încep de la 1 (nu de la 0 (ca în C))
- Indecșii matricei trebuie să fie numere întregi pozitive

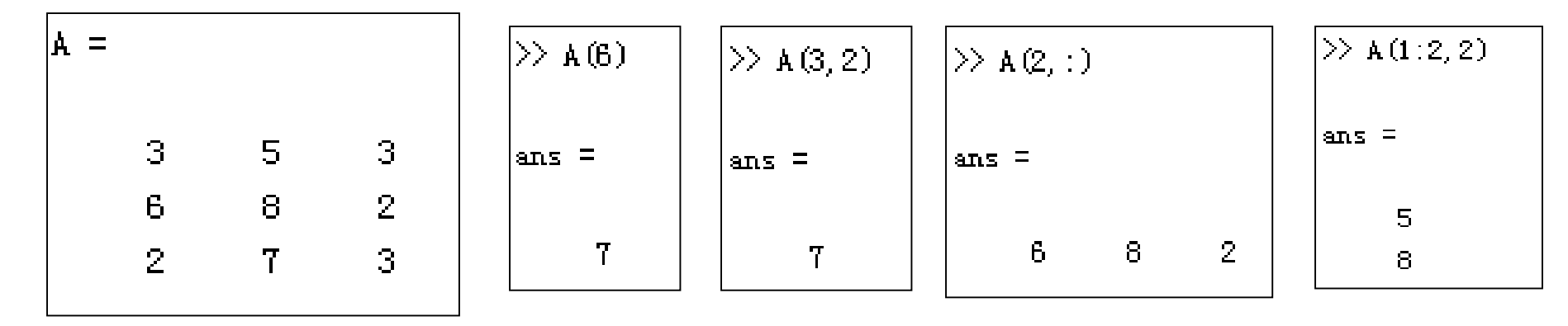

A(-2), A(0)

Error: ??? Subscript indices must either be real positive integers or logicals.

A(4,2) Error: ??? Index exceeds matrix dimensions.

#### Concatenare matrici

• 
$$x = [1 \ 2], y = [4 \ 5], z = [0 \ 0]$$

A = [x y] 1 2 4 5 B = [x ; y] 1 2 4 5

C = [x y ;z] Error:

??? Error using ==> vertcat CAT arguments dimensions are not consistent.

### Operații matrici

- + sumă
- diferență
- \* multiplicare
- / împărțire
- ^ putere
- ' transpusă

#### Operații matrici

|             | >> A = [1 2 | 3;4 5 6;7 8 9] | >> B = [3 5 2; 5 2 8; 3 6 9] |
|-------------|-------------|----------------|------------------------------|
| Fie A și B: | A =         |                | в =                          |
|             | 1           | 2 3            | 3 5 2                        |
|             | 4           | 56             | 5 2 8                        |
|             | 7           | 89             | 3 6 9                        |

| Sun      | nă  | Diferență |   |          |     | Produ | JS       |              | Transpusă |  |          |   |   |  |
|----------|-----|-----------|---|----------|-----|-------|----------|--------------|-----------|--|----------|---|---|--|
| >> X = A | + B |           | ] | >> Y = A | - B |       | >> z = 4 | <b>к * В</b> |           |  | >> T = # | ć |   |  |
| x =      |     |           |   | т =      |     |       | Z =      |              |           |  | T =      |   |   |  |
| 4        | 7   | 5         |   | -2       | -3  | 1     | 22       | 27           | 45        |  | 1        | 4 | 7 |  |
| 9        | 7   | 14        |   | -1       | 3   | -2    | 55       | 66           | 102       |  | 2        | 5 | 8 |  |
| 10       | 14  | 18        |   | 4        | 2   | 0     | 88       | 105          | 159       |  | 3        | 6 | 9 |  |

#### TACAI – dr.ing. Ionuț Mironică

Operatorul "." (element cu element)

- .\* multiplicare element cu element
- ./ împărțire element cu element
- .^ ridicare la putere element cu element

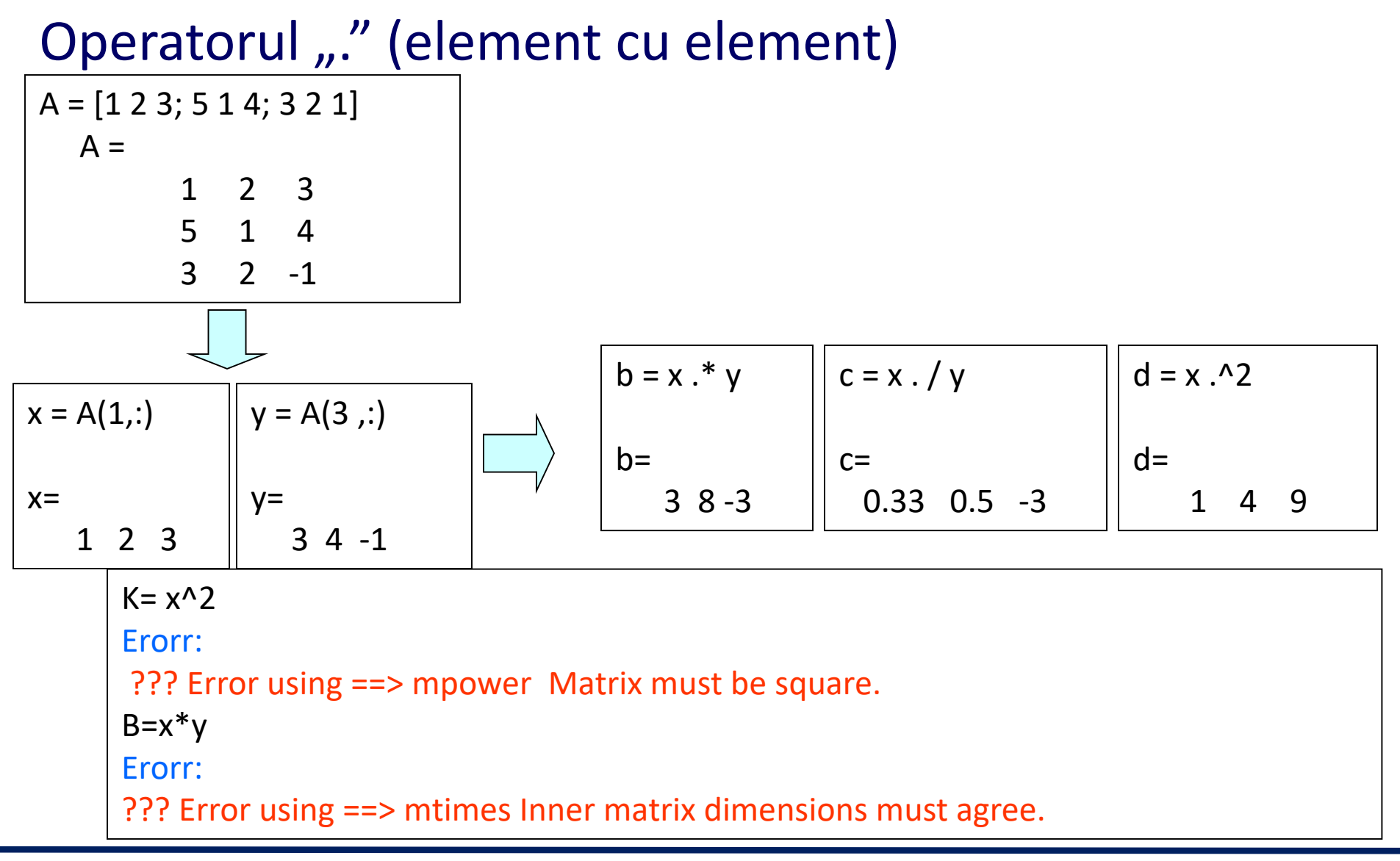

#### Comenzi de informații

help

>> help whos % afișează documentație pentru funcția whos

- >> lookfor convert % caută funcțiile care conțin termenul convert în prima linie a răspunsului comenzii help
- Deschidere documentație Matlab
- >> helpdesk

#### Realizare scripturi

• Mai multe comenzi matlab pot fi grupate în scripturi

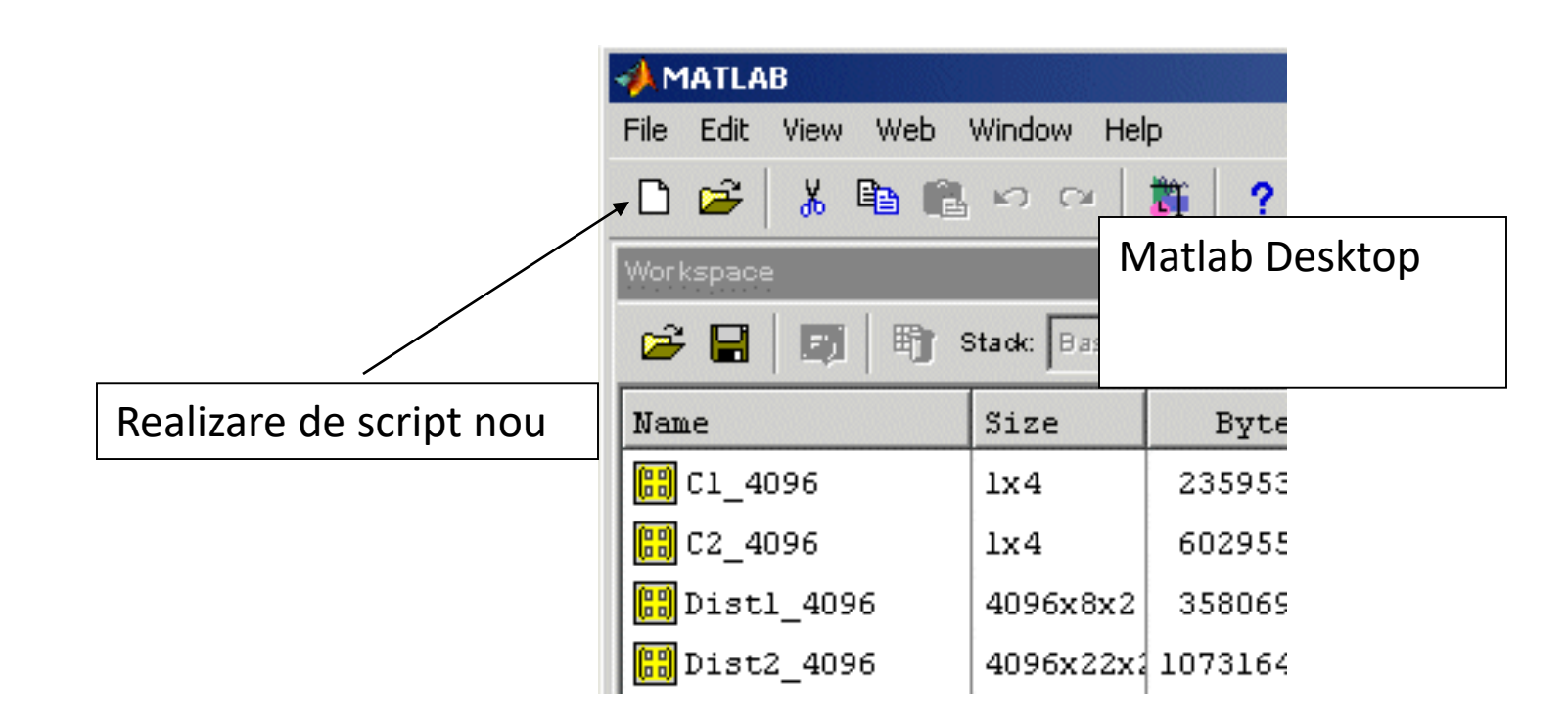

### Realizare scripturi

- Scripturile vor manipula și stoca variabile în Matlab Workspace (memorie).
- Acestea pot fi chemate din linia de comandă Matlab prin scrierea fișierului scriptului.

>> myscript

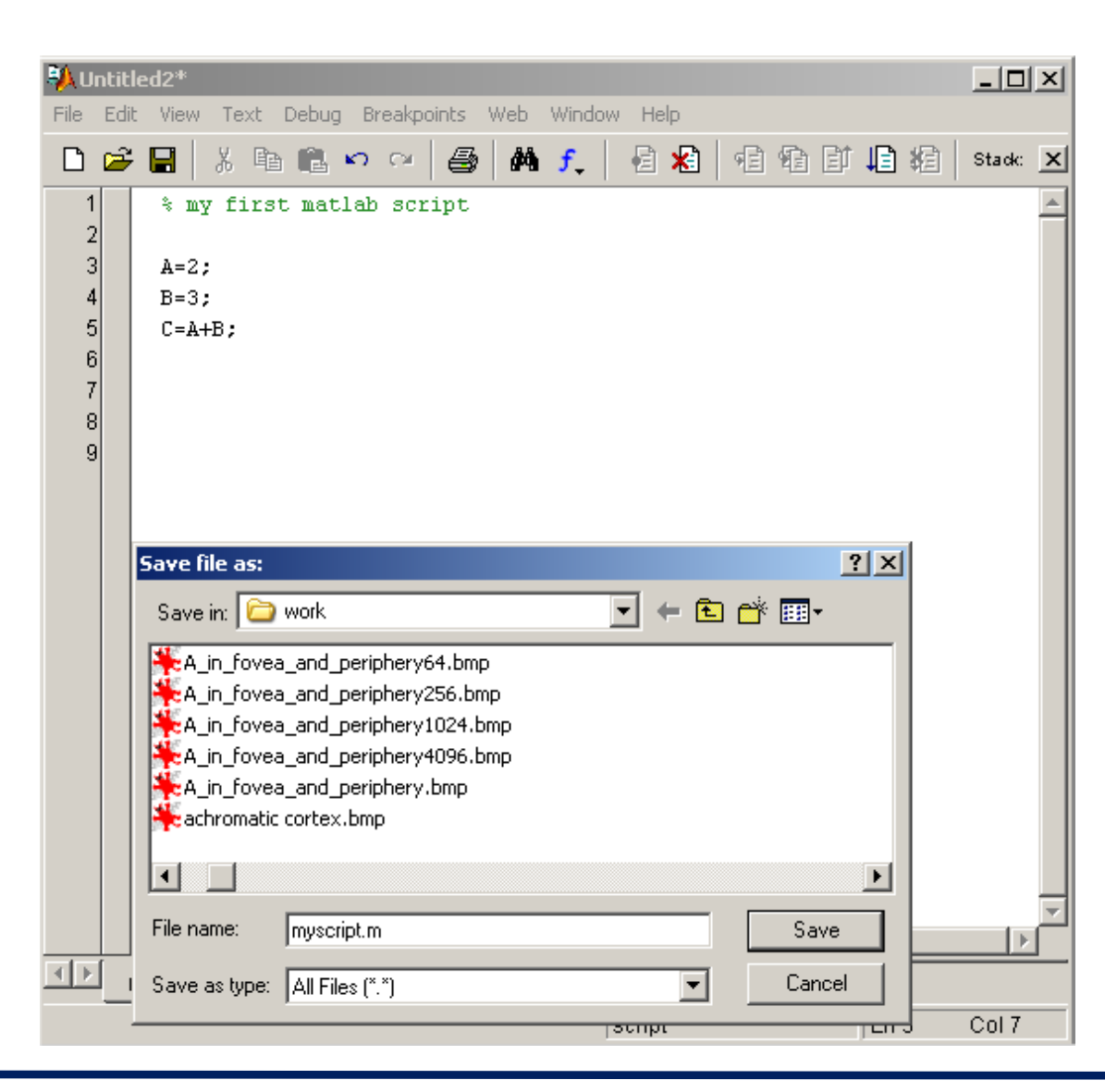

#### TACAI – dr.ing. Ionuţ Mironică

### Funcții în Matlab

- Programarea în Matlab.
- Userii pot scrie funcții care pot fi chemate din linia de comandă.
- Funcțiile pot accepta variabile de intrare și pot avea ca ieșire un set de variabile de ieșire.
- Funcțiile nu manipulează variabilele din cadrul Matlab Workspace.
- Numele fișierului care conține funcția trebuie să fie același cu cel al funcției
- Atenție la cazurile în care mai multe funcții au același nume.
- Funcțiile deschise pentru editare prin utilizare comenzii **open**.

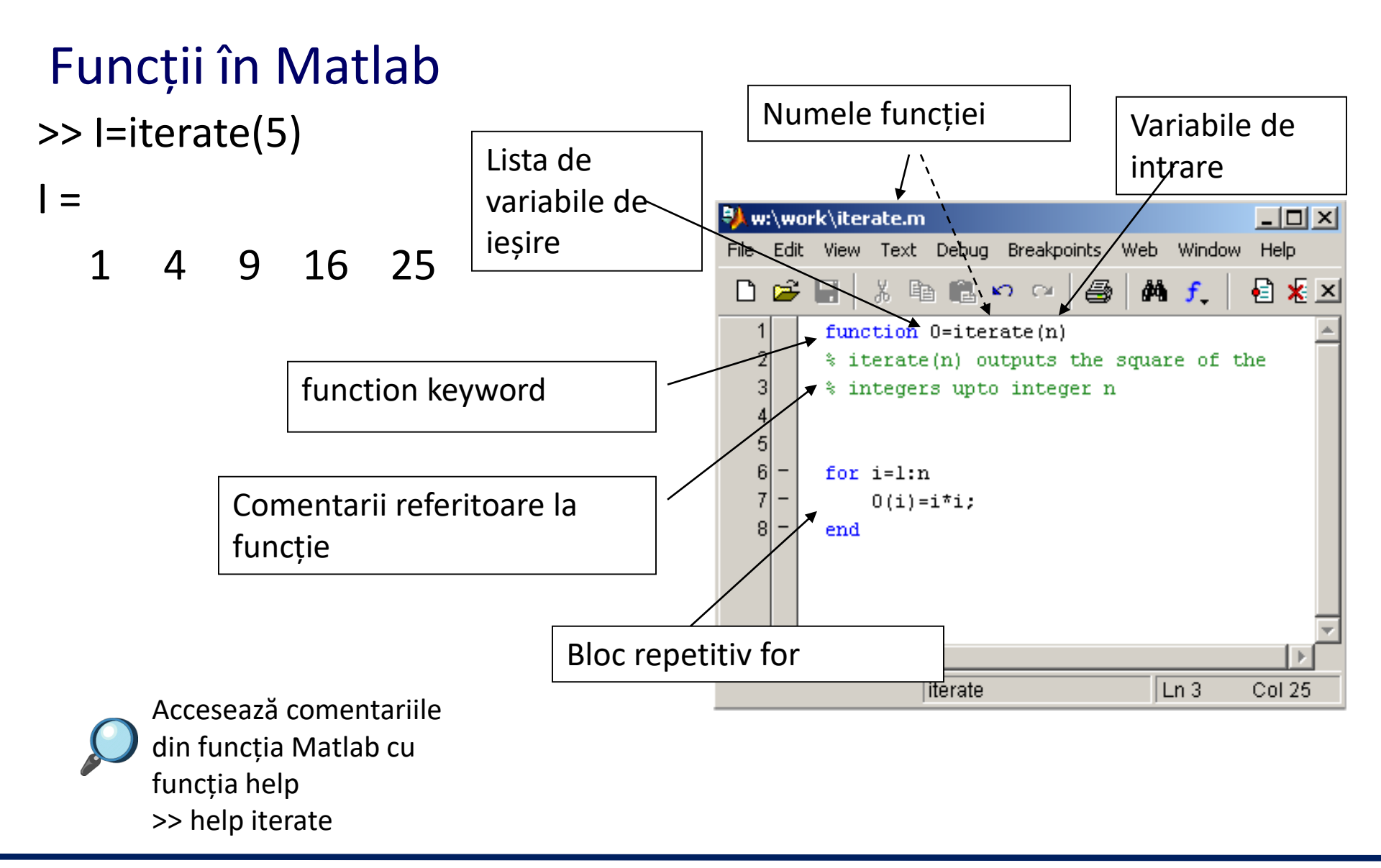

#### 15.05.2018

#### Funcții în Matlab

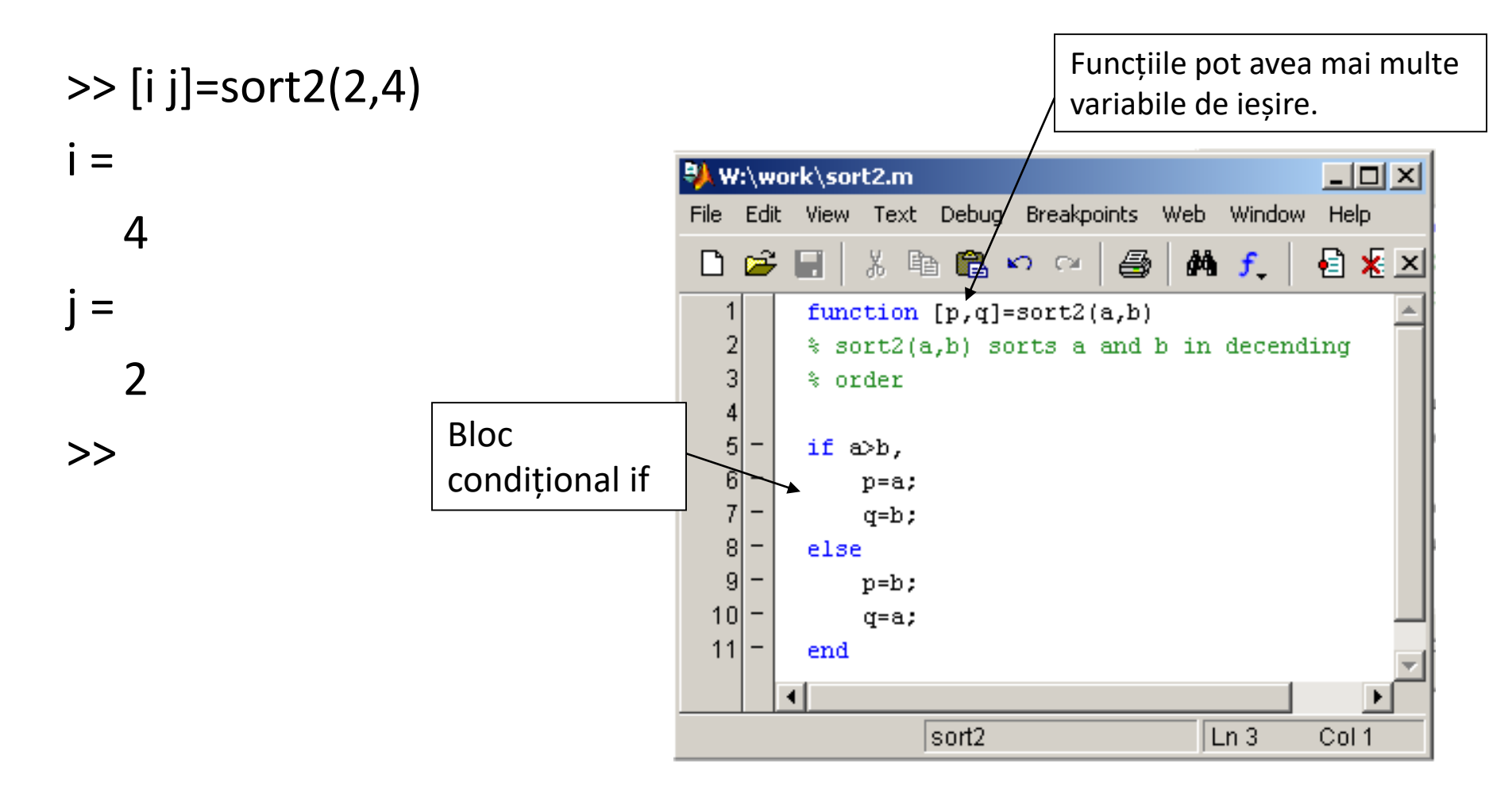

#### TACAI – dr.ing. Ionuț Mironică

### Instrucțiuni condiționale

- Sintaxă:
- if (Condition\_1) instrucțiuni elseif (Condition\_2) instrucțiuni elseif (Condition\_3) instrucțiuni else instrucțiuni

| Exemple                                                            |
|--------------------------------------------------------------------|
| if ((a>3) & (b==5))<br>instrucțiuni;<br>end                        |
| if (a<3)<br>instrucțiuni;<br>elseif (b~=5)<br>instrucțiuni;<br>end |
| if (a<3)<br>instrucțiuni;<br>else<br>instrucțiuni;<br>end          |

end

### Instrucțiuni repetitive

• Sintaxă intrucțiune for

```
for i=Index_Array
instrucțiuni
end
```

### Instrucțiuni repetitive

• Sintaxă instrucțiune while

while (condition) Matlab Commands end

```
Exemplu
```

```
while ((a>3) & (b==5))
instrucțiuni;
end
```

### Debugging

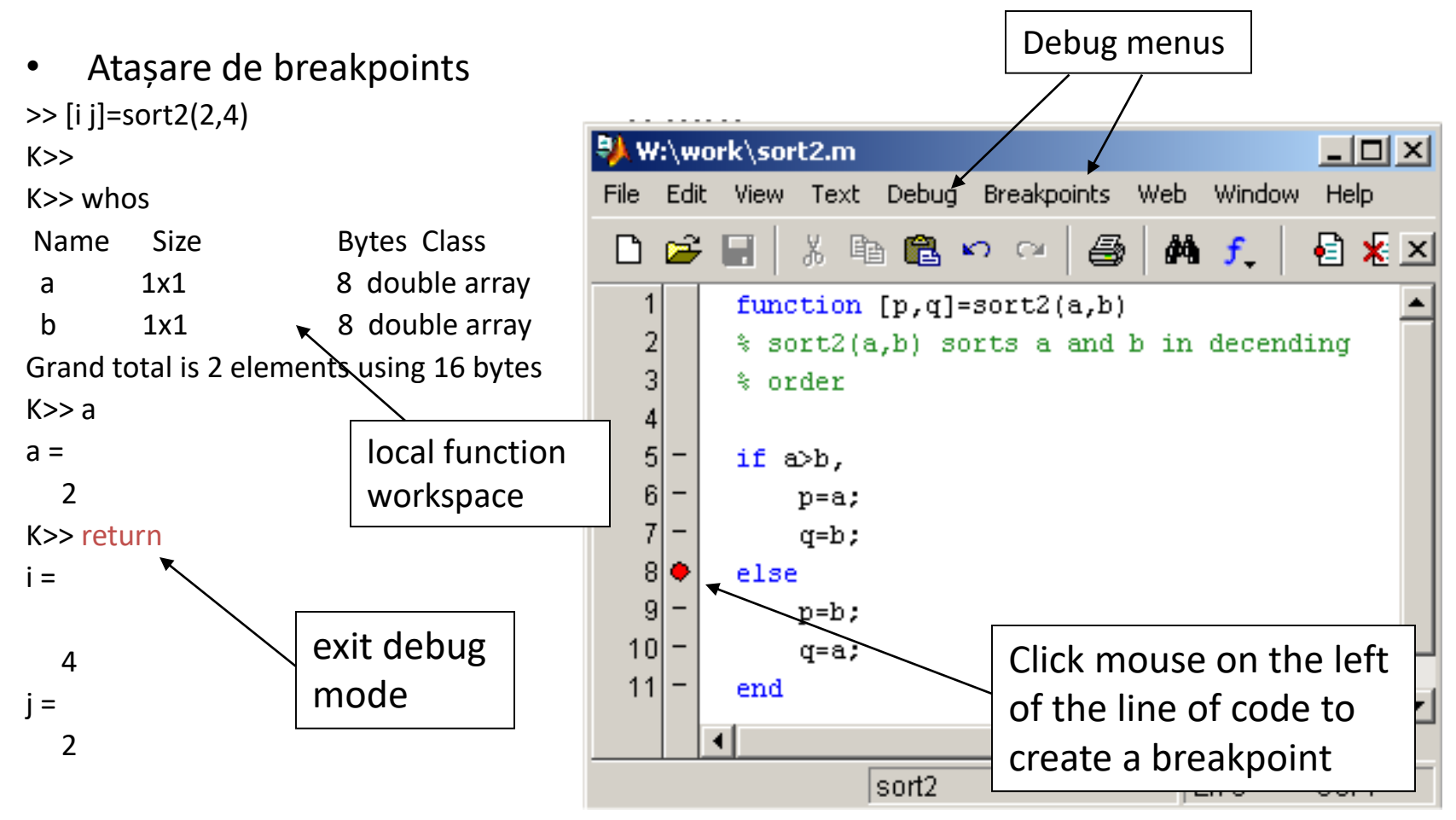

### Prelucrare imagini

În Matlab imaginile color pot fi tratate ca niște matrici tri-dimensionale! (MxNx3):

Încărcarea unei imagini:

a = imread('picture.jpg'); % citire imagine imshow(a); %afişare imagine

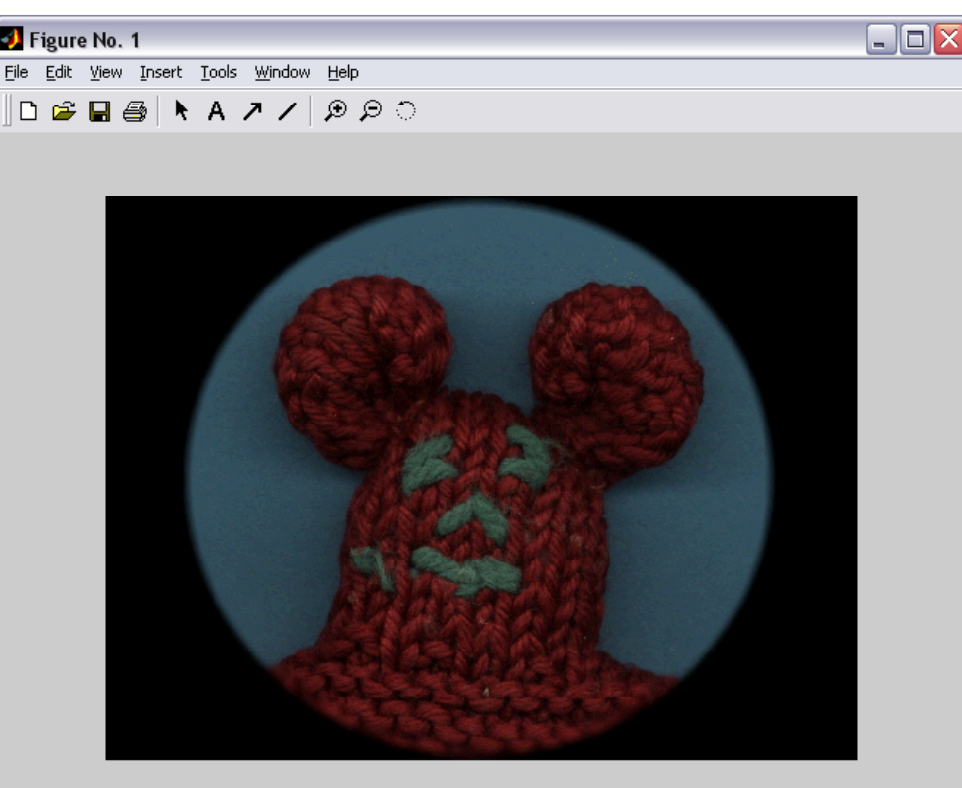

### Prelucrare imagini

#### Afişarea planului roşu:

a(:,:,2:3) = 0; imshow(a);

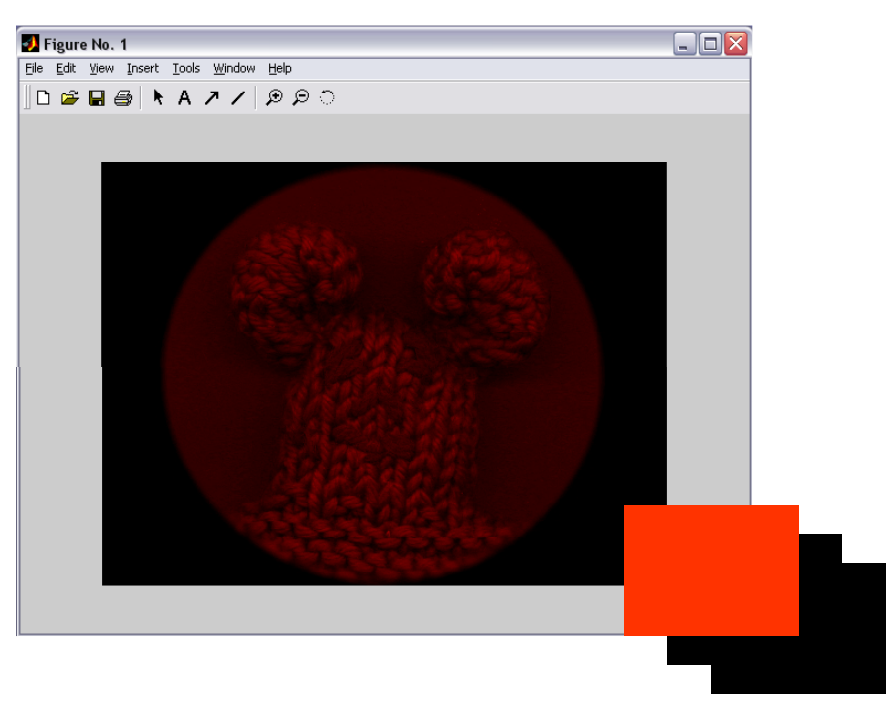

#### Afișarea planului verde:

a(:,:,[1 3]) = 0; imshow(a);

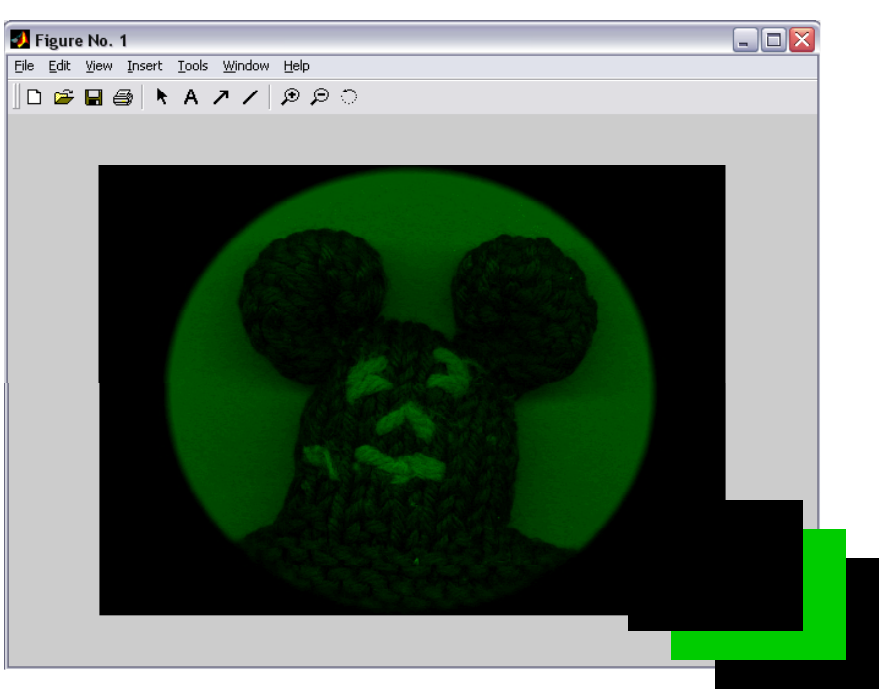

### Citire fișiere text

Funcția:

[A,B,C,...] = textread(filename,format)

Ex: pentru fișierul

```
12
34
```

```
utilizăm [A B] = textread(filename,'%d %d')
vom obține A = [1;3] și B=[2;4]
```

### Citire fișiere csv

Funcția:

[A] = csvread(filename)

Ex: pentru fișierul

1,2 3,4

utilizăm *[A] = csvread(filename)* vom obține A = [1 2;3 4]

#### Scriere fișiere csv

Funcția:

csvwrite(filename, variabilă)

Ex: pentru fișierul

A = [1 2; 3 4] csvwrite(filename,A)

vom obține fișierul cu conținutul: 1,2 3,4

## II. Clasificare de baze de date de imagini

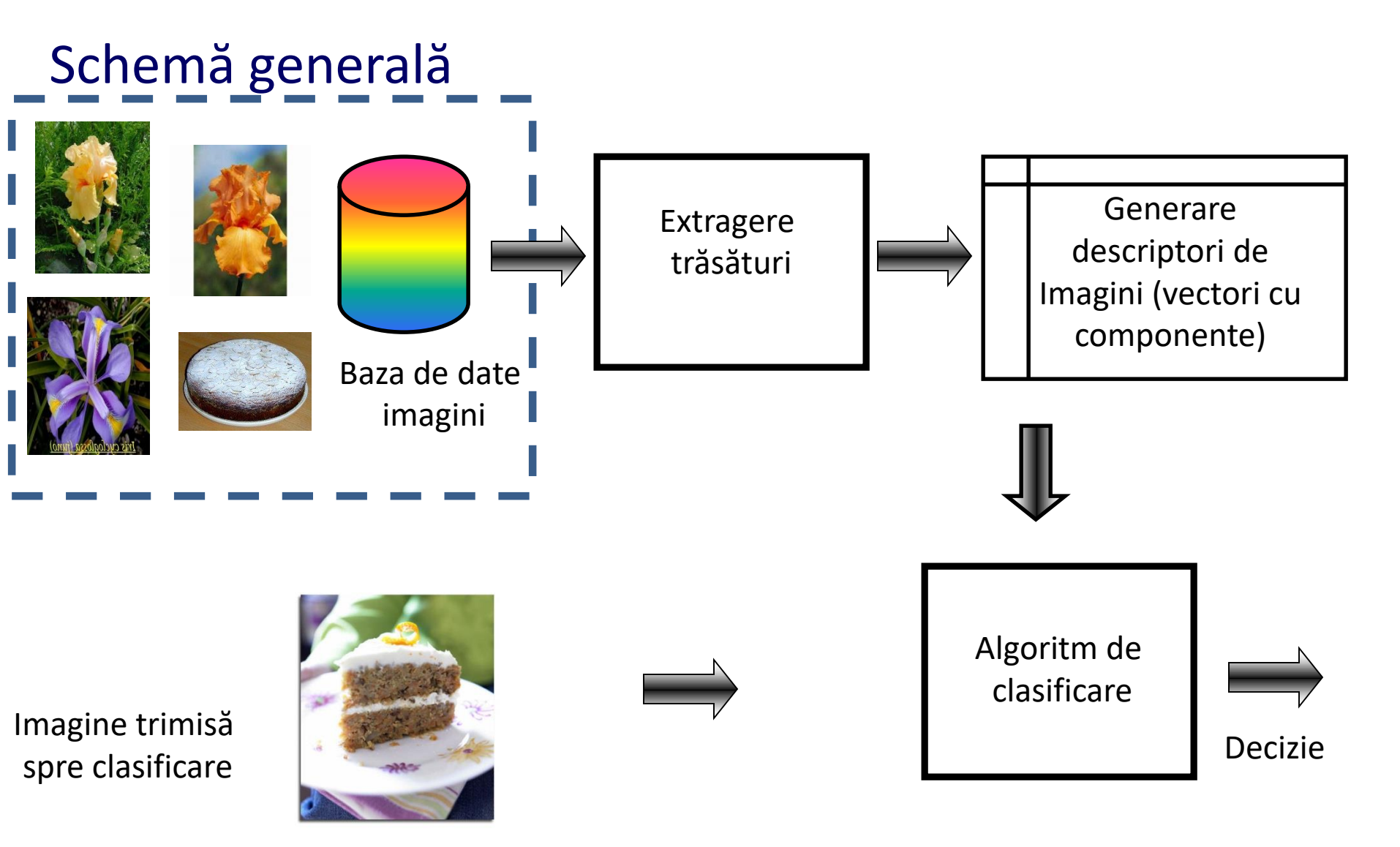

#### TACAI – dr.ing. Ionuț Mironică

## II. Clasificare de baze de date de imagini

#### Descriptori de imagini

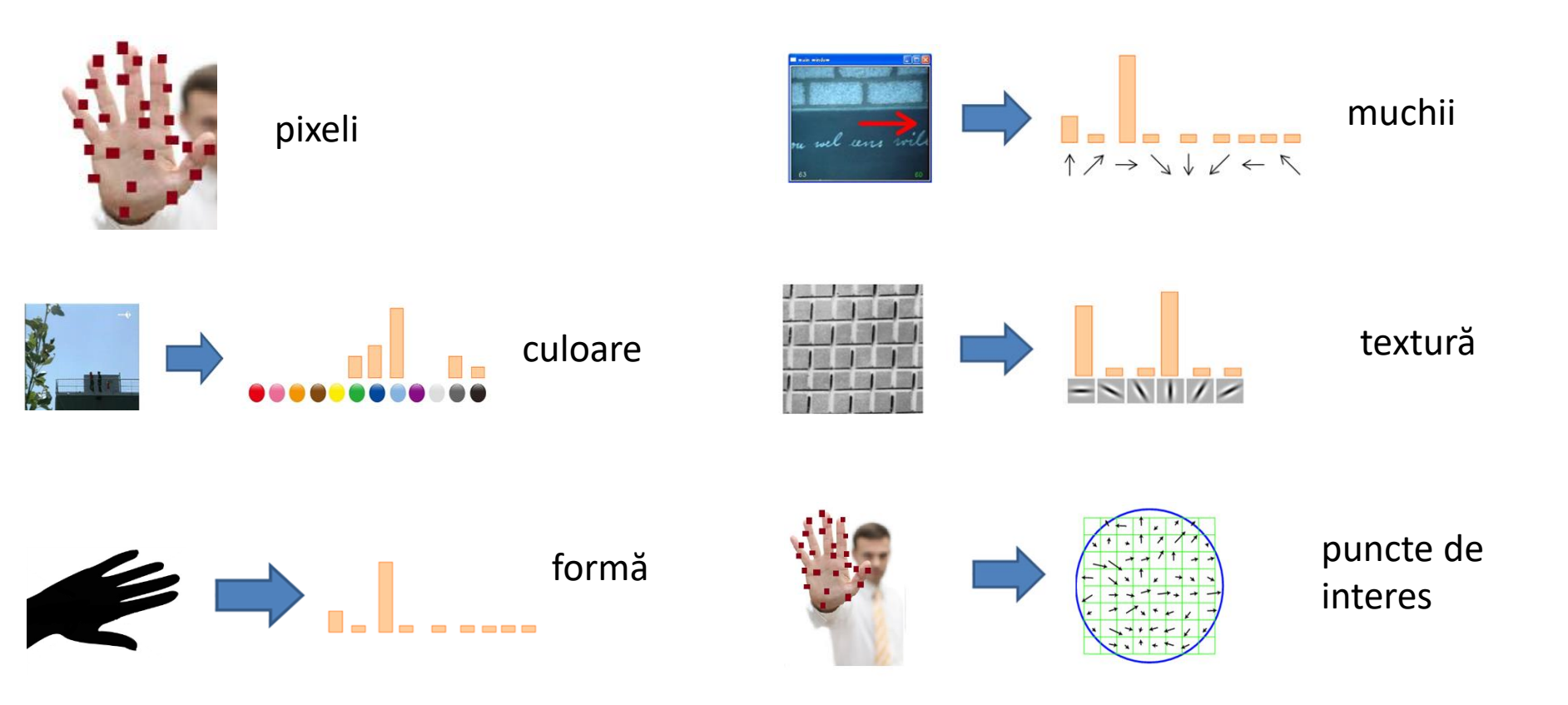

#### TACAI – dr.ing. Ionuț Mironică

## II. Clasificare de baze de date de imagini

#### Color moments (CM)

Se împarte imaginea în 3x3 regiuni;
Pentru fiecare celulă se calculează media, deviația standard și skewness pe o regiune a imaginii

$$E_i = \frac{1}{N} \sum_{j=1}^{N} p_{ij} \ , \ \sigma_i = \left(\frac{1}{N} \sum_{j=1}^{N} (p_{ij} - E_i)^2\right)^{\frac{1}{2}} \ \text{and} \ s_i = \left(\frac{1}{N} \sum_{j=1}^{N} (p_{ij} - E_i)^3\right)^{\frac{1}{3}}$$

 Se concatenează cei trei parametri pentru fiecare celulă (3x3x3 = 81 elemente).

Stricker M., Dimai A. Spectral Covariance and Fuzzy Regions for Image Indexing. Machine Vision and Applications, vol. 10., p. 66-73, 1997

## **II. Clasificare de baze de date de imagini** Color moments (CM)

Pentru prelucrarea descriptorului se va utiliza funcția Matlab:

cm = extractCM(im);

unde *cm* reprezintă descriptorul rezultat iar *im* este o matrice de dimensiune (L x l x 3) asociată imaginii RGB.

## **II. Clasificare de baze de date de imagini** Locally Binary Patterns (LBP)

 Pentru fiecare pixel din imagine se aplică un prag egal cu valoarea punctului central din nucleul de căutare;

Pentru fiecare pixel (*xc, yc*) se va calcula următorul parametru:

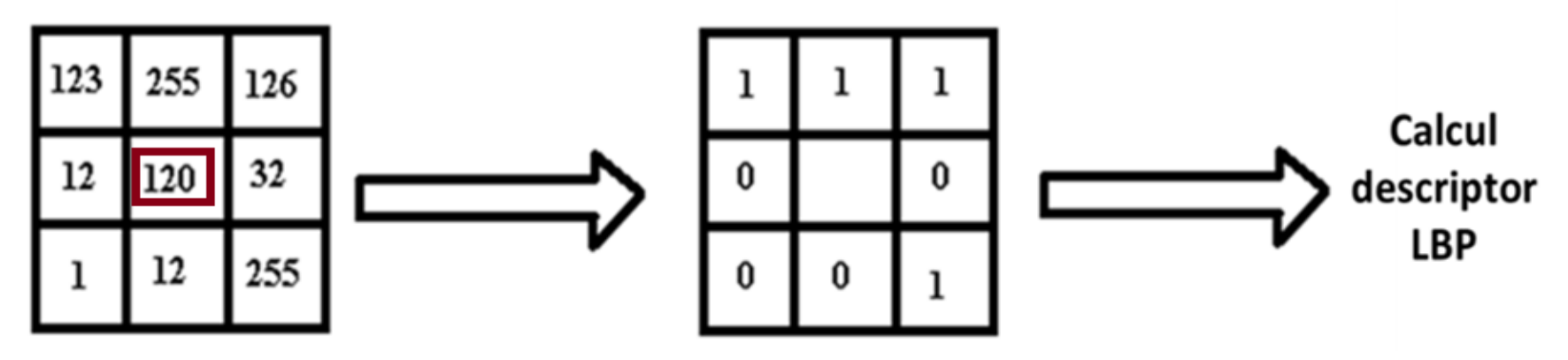

 Se creează o histogramă a valorilor generate (256 de combinații posibile);

În cazul în care se repetă acest proces pe mai multe nuclee / scale ale imaginilor, descriptorul final va fi generat din concatenarea histogramelor generate

## **II. Clasificare de baze de date de imagini** Locally Binary Patterns (LBP)

Pentru prelucrarea descriptorului se va utiliza funcția Matlab:

lbp = extractLBP(im);

unde *lbp* reprezintă descriptorul rezultat iar im este o matrice de dimensiune (*L x I x 3*) asociată imaginii.

## **II. Clasificare de baze de date de imagini** Histograms of Oriented Gradients (HoG)

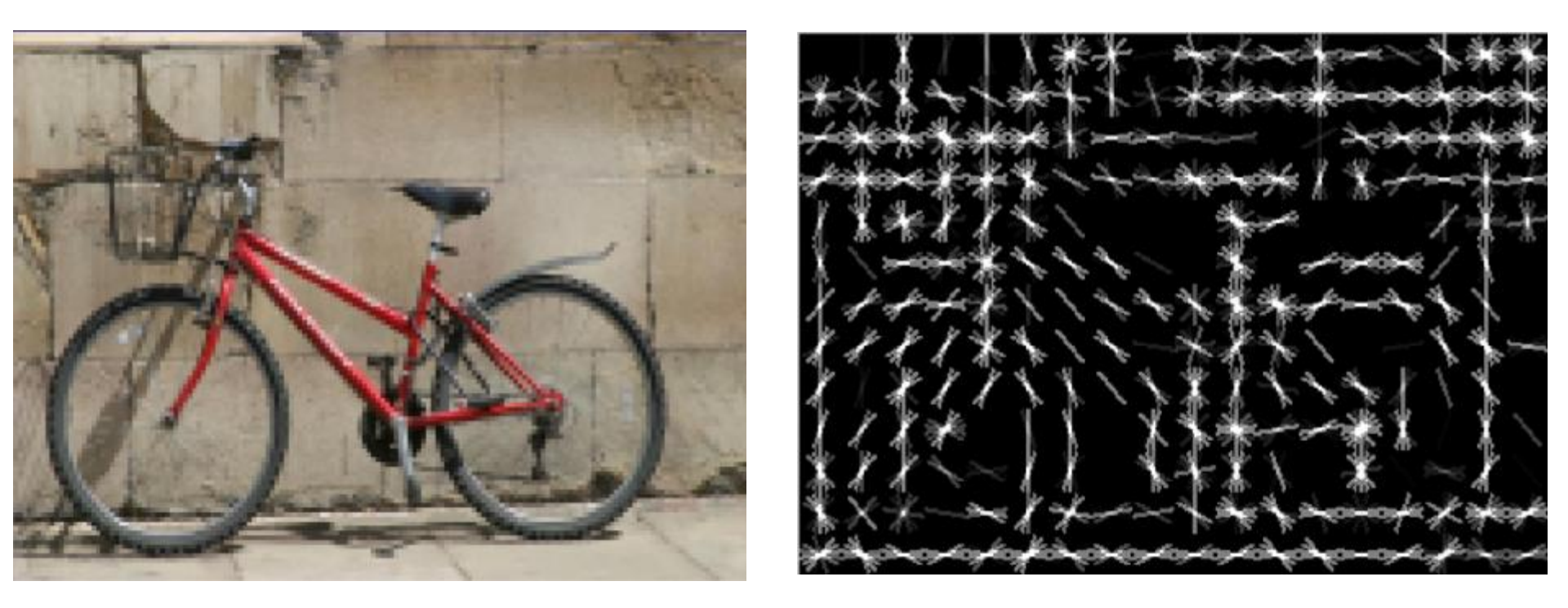

Pentru generarea descriptorului se va utiliza funcția:

hog = extractHoG(im);

## **III. Modele de Machine Learning** Rețele neuronale

- Reţelele neuronale reprezintă o mulțime de elemente de prelucrare neliniară care operează în paralel și care sunt legate intre ele în structuri ce seamană cu reţelele neuronale biologice.
- Model inspirat din rețelele neuronale din creierul uman.

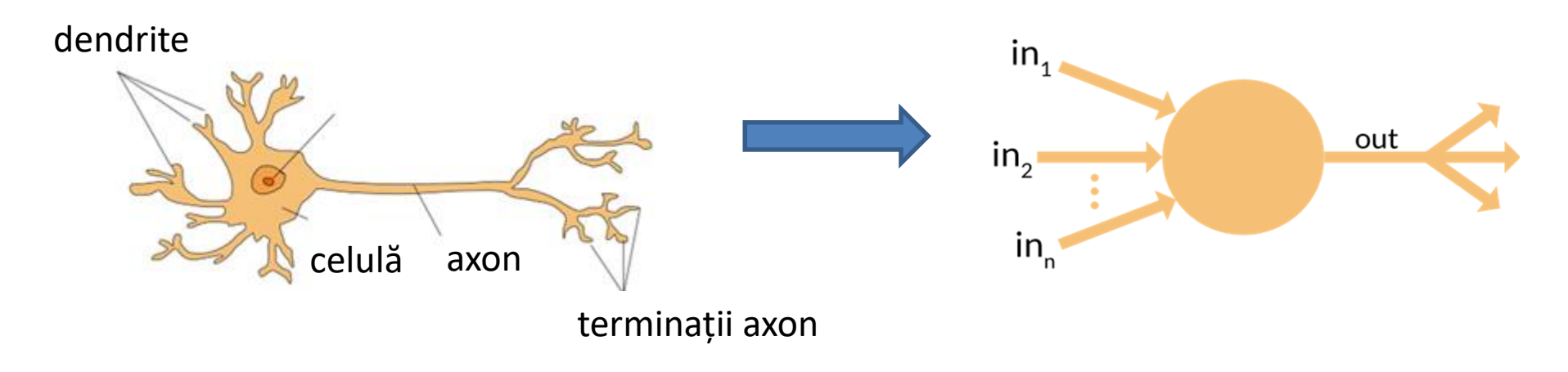

## **III. Modele de Machine Learning** Rețele neuronale

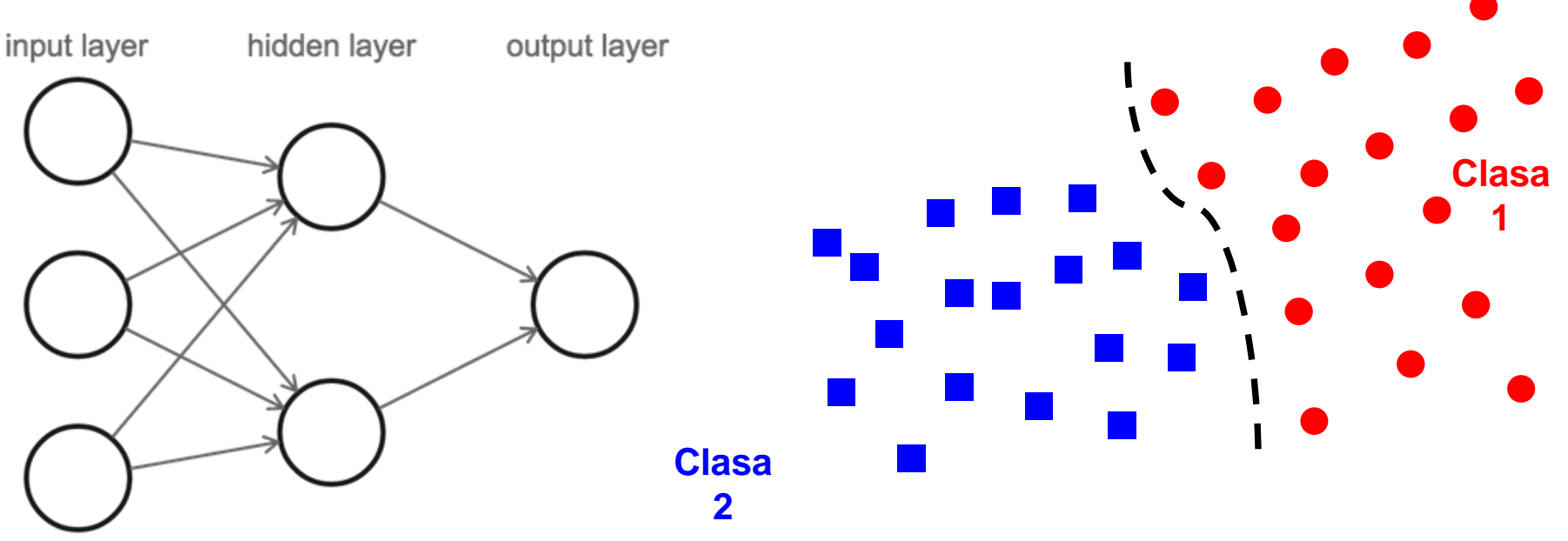

- Modele foarte bine adaptate pentru a găsi cea mai bună separație între două clase
- Structură complicată cu mulți parametri care nu sunt ușor de optimizat.
- Apare destul de des fenomenul de overfitting.

## **III. Modele de Machine Learning**

#### Rețele neuronale

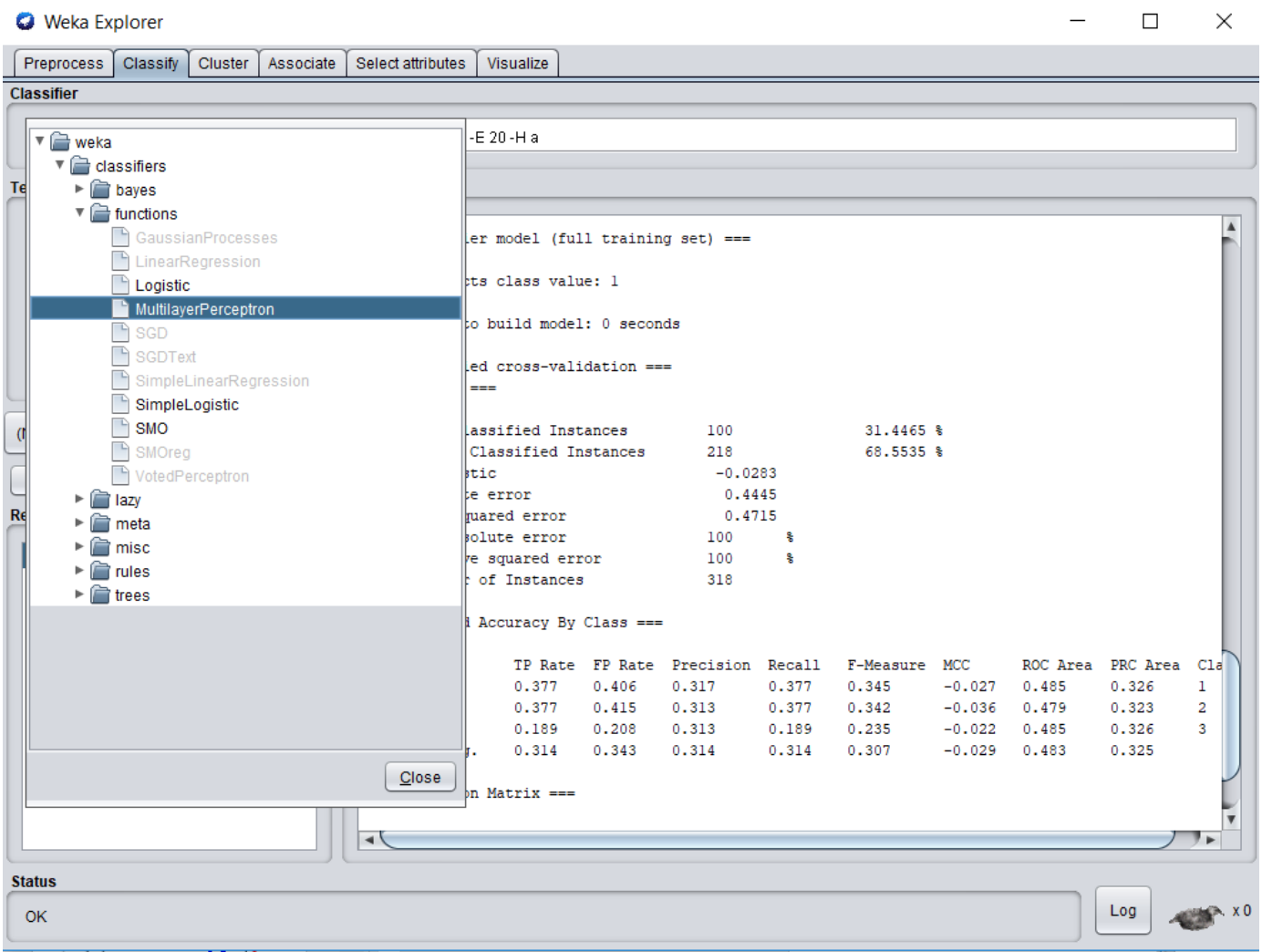

## **III. Modele de Machine Learning** Parametrii rețelelor neuronale

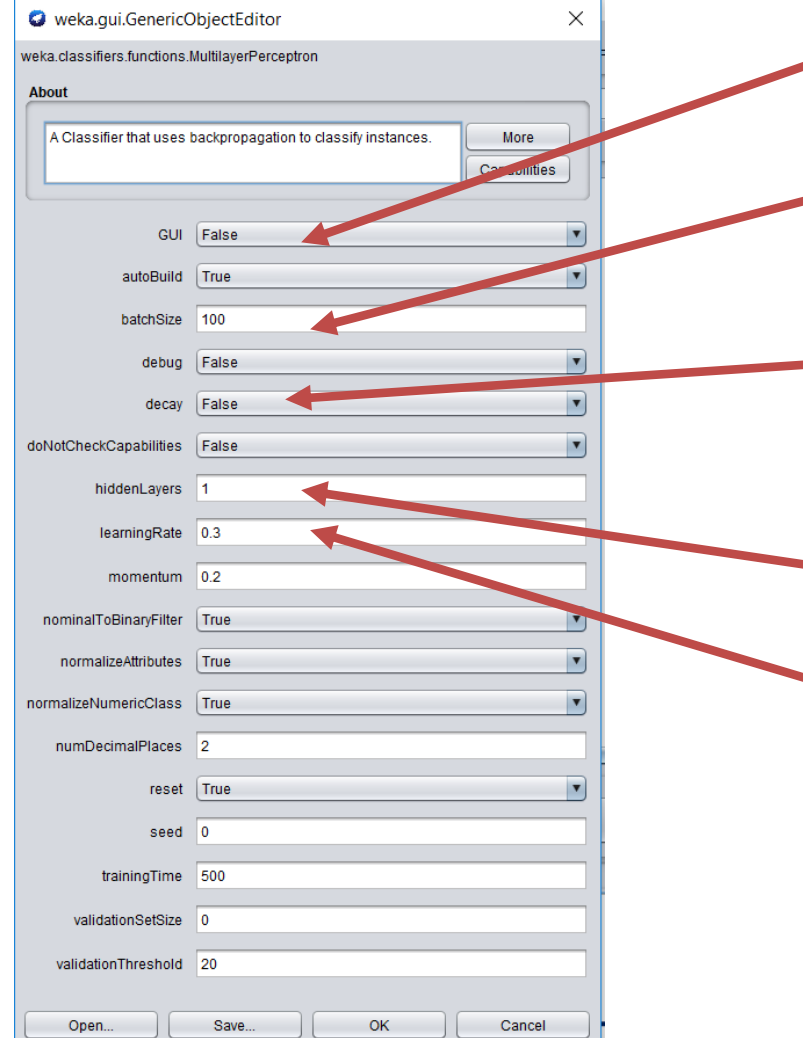

Afișare arhitectură rețea

- Numărul de elemente dintr-un batch de antrenare
  - Valoarea ratei de învățare scade odată cu fiecare epocă
  - Numărul de straturi ascunse dintr-o rețea
- Rata de învățare

#### 15.05.2018

## V. Modele de Machine Learning Support Vector Machines – model liniar

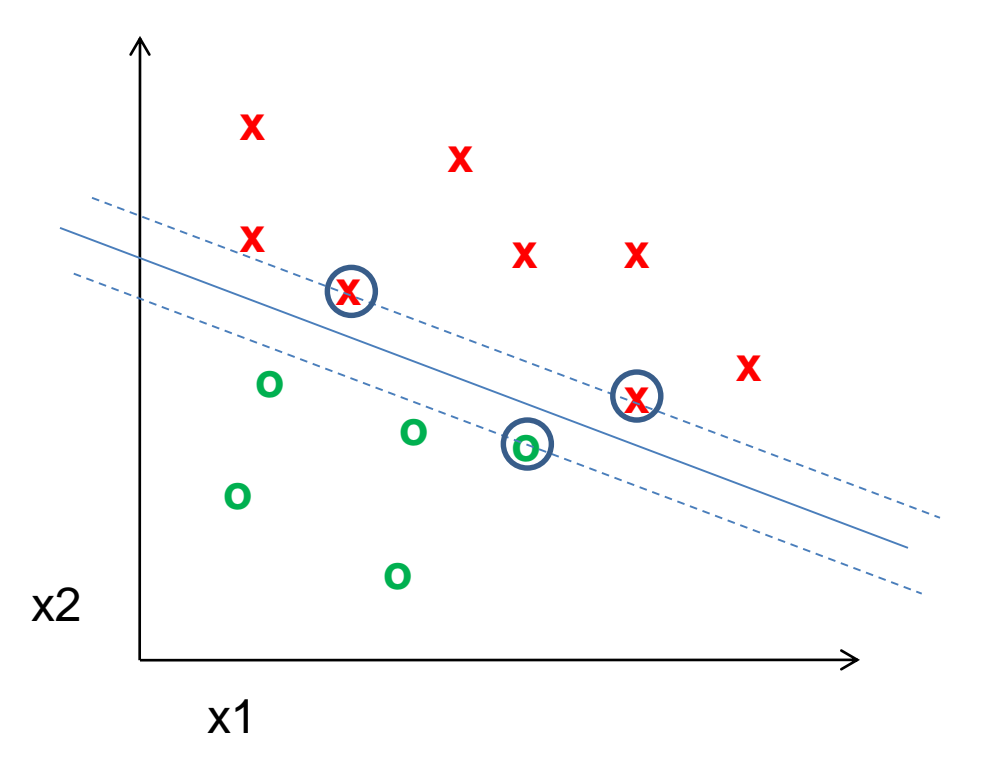

• Caută o funcție ce separă două clase în mod optim:

 $f(\mathbf{x}) = sgn(\mathbf{w} \cdot \mathbf{x} + b)$ 

## **III. Modele de Machine Learning** Support Vector Machines – model liniar

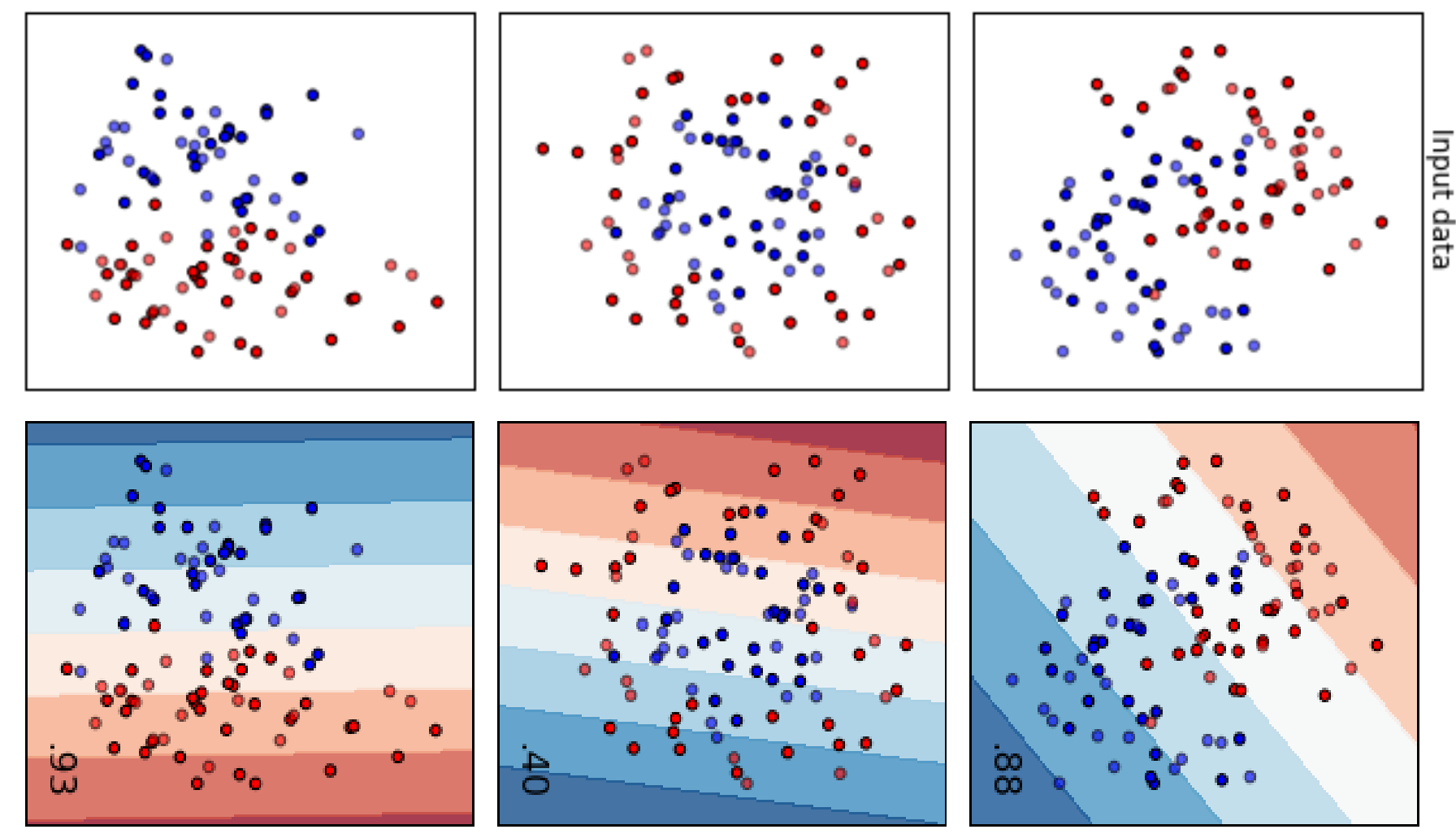

#### TACAI – dr.ing. Ionuț Mironică

## **III. Modele de Machine Learning** Support Vector Machines – model neliniar

 Idee de bază: spațiul inițial poate fi mapat către un spațiu multidimensional în care trăsăturile de antrenare devin liniar separabile.

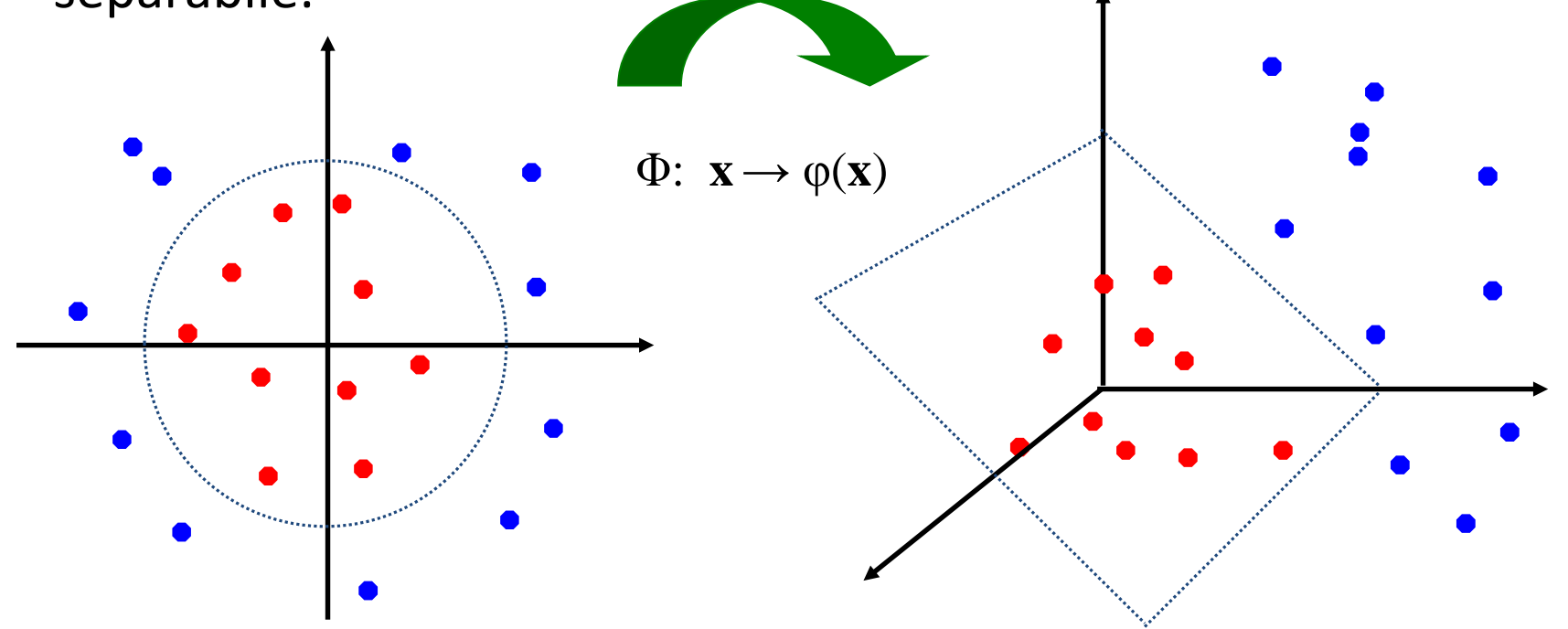

## **III. Modele de Machine Learning** Support Vector Machines – model neliniar

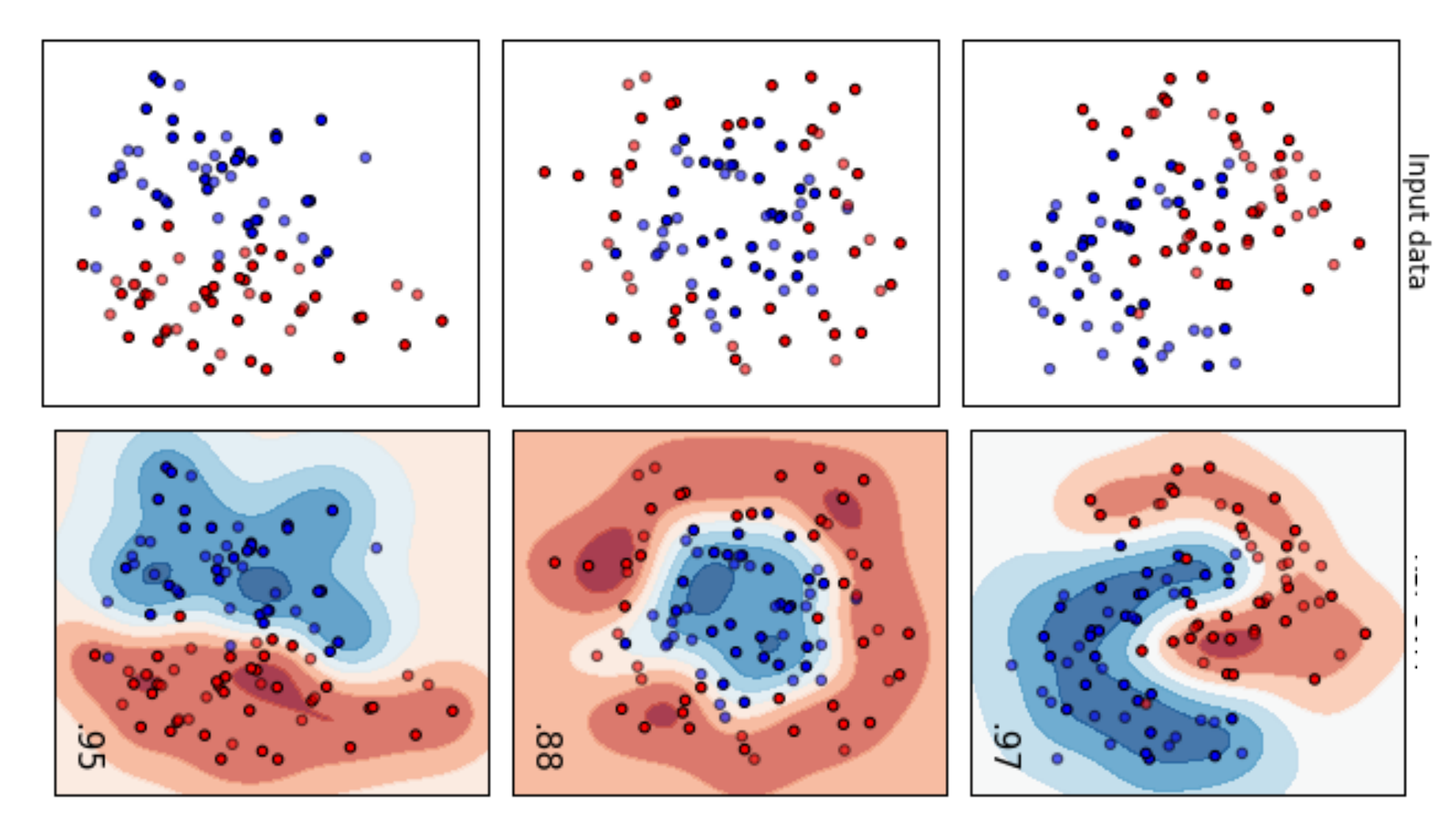

#### TACAI – dr.ing. Ionuț Mironică

## **III. Modele de Machine Learning** Optimizare SVM

 C Modalitatea de calcul a hiperplanului de despărțire a claselor:

- dacă modelul este prea adaptat pe date (C are o valoare mare) – modelul va suferi un proces de overfiting
- dacă modelul va fi foarte simplu acesta nu va putea generaliza

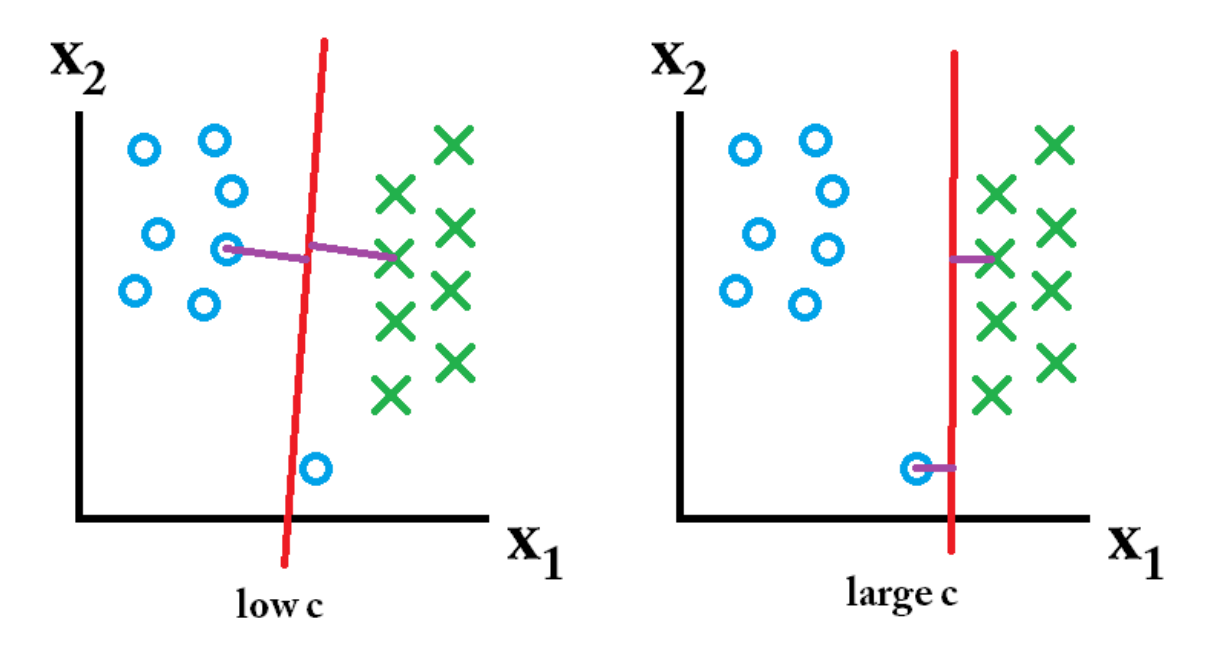

• Gamma și tipul de nucleu utilizat

## **III. Modele de Machine Learning** Optimizare SVM

| Preprocess       Classify       Cluster       Associate       Select attributes       Visualize         Lassifier       weka       weka       weka       Classifiers       Classifiers       Classifiers       Classifiers       Classifiers       Classifiers       Classifiers       Classifiers       Classifiers       Classifiers       Classifiers       Classifiers       Classifiers       Classifiers       Classifiers       Classifier       Classifier <t< th=""><th>1</th><th>Weka Explorer</th><th></th><th></th><th></th><th></th><th></th><th></th><th></th><th>_</th><th></th><th><math>\times</math></th></t<>                                                                                                    | 1 | Weka Explorer                                          |        |              |             |               |              |                |             | _                |                | $\times$ |
|----------------------------------------------------------------------------------------------------|---|--------------------------------------------------------|--------|--------------|-------------|---------------|--------------|----------------|-------------|------------------|----------------|----------|
| Zassifier                 weka                                                                                                    | ſ | Preprocess Classify Cluster Associate Select attribute | s Vis  | ualize       |             |               |              |                |             |                  |                |          |
| <pre>weka<br/>classifiers functions.supportVector.PolyKernel-E 1.0 - C 250007" - calibrator "weka classifiers functions.Log<br/>classifiers<br/>classifiers<br/>classifiers functions.com<br/>classifier our cest sprint o.vir seconds<br/>classified Instances 38 35.1852 %<br/>Classified Instances 38 35.1852 %<br/>Classified Instances 38 35.1852 %<br/>Classified Instances 38 35.1852 %<br/>Classified Instances 38 35.1852 %<br/>Classified Instances 38 35.1852 %<br/>Classified Instances 38 35.1852 %<br/>Classified Instances 38 35.1852 %<br/>Classified Instances 38 35.1852 %<br/>Classified Instances 38 35.1852 %<br/>Classified Instances 38 35.1852 %<br/>Classified Instances 10 64.8148 %<br/>tic 0 for 0.4714 for 0.4444 %<br/>inced error 99.8902 %<br/>of Instances 108<br/>% Accuracy By Class ===<br/>TP Rate FP Rate Precision Recall F-Measure MCC ROC Area FRC Area Classified as 10.000 0.000 7 0.0000 7 0.0000 7 0.052 1 0.551 0.561 3<br/>. 0.052 0.352 7 0.352 7 0.438 0.314<br/>n Matrix ===<br/>C classified as 1 = 1<br/>b = 2<br/>c = 3</pre>                                                                                                    | C | lassifier                                              |        | I            |             |               |              |                |             |                  |                |          |
| <pre>weka<br/>weka classifiers functions.<br/>CausaianProceases<br/>Logistic<br/>MultilayerPerceptron<br/>SGCDTwi<br/>SimpleLogistic<br/>Weka classified Instances 38 35.1852 %<br/>Classified Instances 70 64.8148 %<br/>tic 0<br/>e error 0.44144<br/>uared error 99.8301 %<br/>re squared error 99.8002 %<br/>of Instances 108<br/>Accuracy By Class ===<br/>TP Rate FF Rate Precision Recall F-Measure MCC ROC Area FRC Area Cla<br/>simpleLogistic<br/>misc 0.000 0.000 7 0.0000 7 7 0.452 0.272 1<br/>0.000 0.000 7 0.000 7 7 0.452 0.272 1<br/>0.000 0.000 7 7 0.452 0.272 1<br/>0.000 0.000 7 7 0.452 0.272 1<br/>0.000 0.000 7 7 0.452 0.272 1<br/>0.000 0.000 7 7 0.452 0.272 1<br/>0.000 0.000 7 7 0.452 0.272 1<br/>0.000 0.000 7 7 0.452 0.313 0.301 2<br/>1.000 1.000 0.252 7 0.452 0.314 or 0.201 0<br/>0.000 0.000 7 0.0521 7 0.452 0.314 or 0.201 0<br/>0.000 0.000 7 0.0521 7 0.452 0.314 or 0.201 0<br/>0.000 0.000 7 0.0521 7 0.452 0.314 or 0.201 0<br/>0.000 0.000 7 0.0521 7 0.452 0.314 or 0.201 0<br/>0.000 0.000 7 0.0521 7 0.452 0.314 or 0.201 0<br/>0.000 0.000 7 0.0521 7 0.452 0.314 or 0.201 0<br/>0.000 0.000 7 0.0521 7 0.452 0.314 or 0.201 0<br/>0.000 0.000 7 0.0521 7 0.452 0.314 or 0.201 0<br/>0.000 0.000 7 0.0521 7 0.452 0.314 or 0.201 0<br/>0.000 0.000 7 0.0521 7 0.452 0.314 or 0.201 0<br/>0.000 0.000 7 0.0521 7 0.452 0.314 or 0.314 or 0.314</pre> | ٢ |                                                        | _      |              |             |               |              |                |             |                  |                |          |
| Image: State in the second second                                                                                                    |   | 🔻 🗁 weka                                               | weka.c | lassifiers.f | unctions.su | pportVector.P | olyKernel -E | E 1.0 -C 25000 | 7" -calibra | ator "weka.class | ifiers.functio | ns.Logi  |
| <pre>Index States States State</pre>                                                                                                    |   | Classifiers                                            |        |              |             |               |              |                |             |                  |                |          |
| <pre>&gt; *** functions<br/>CaussianProcesses<br/>LearRegression<br/>Logistic<br/>MutilsyePerceptron<br/>SoO<br/>SoO</pre>                                                                                                    | T | ► 📄 bayes                                              |        |              |             |               |              |                |             |                  |                |          |
| GaussianProcesses         Lingastic         MuttilagerPerceptron         SGD         SCDText         SimpleLogistic         SimpleLogistic         MuttilagerPerceptron         SimpleLogistic         SimpleLogistic         MuttilagerPerceptron         SimpleLogistic         MuttilagerPerceptron         MuttilagerPerceptron <td< th=""><th></th><th>Inclinations</th><th>to tes</th><th>st moder</th><th>on test s</th><th>piic: 0.01</th><th>seconas</th><th></th><th></th><th></th><th></th><th></th></td<>                                                                                                    |   | Inclinations                                           | to tes | st moder     | on test s   | piic: 0.01    | seconas      |                |             |                  |                |          |
| Image: Signed Constraints       ===         assified Instances       38       35.1852 %         Classified Instances       70       64.8148 %         SGD       SGD       0         SGDText       SimpleLogistic       0         SimpleLogistic       0.4444         Wattisgreeression       SimpleLogistic         Vice development       e squared error         SMOreg       Votedevecopton         Image: SimpleLogistic       accuracy By Class ===         TP Rate FP Rate Precision Recall F-Measure MCC       ROC Area         Motion       0.000       7       0.000       2         Image: SimpleLogistic       0.000       7       0.000       2         Wite error       99.8002 %       0 f Instances       108         Accuracy By Class ===       TP Rate FP Rate Precision Recall F-Measure MCC ROC Area PRC Area Cle       0.000       0.000 7       0.000 7       2       0.301 2         1.000       1.000       0.352       1.000       0.521 7       0.432 0.314       3         0.005e       0.352 7       0.438 0.314       1       1       1       1       1       1       1       1       1       1       1       1       1 <t< th=""><th></th><th>🕒 GaussianProcesses</th><th></th><th></th><th></th><th></th><th></th><th></th><th></th><th></th><th></th><th></th></t<>                                                                                                    |   | 🕒 GaussianProcesses                                    |        |              |             |               |              |                |             |                  |                |          |
| Logistic       assified Instances       38       35.1852 %         MultilayerPerceptron       SGO       64.8148 %         SimpleLogistic       0       64.8148 %         SimpleLogistic       0       64.8148 %         SimpleLogistic       0       64.8148 %         MultilayerPerceptron       99.8391 %       64.8148 %         SimpleLogistic       0       64.8148 %         Moreg       0.4444       0         VotedPerceptron       99.8391 %       66.8002 %         MultilayerPerceptron       108       Accuracy By Class ===         TP Rate FP Rate Precision Recall F-Measure MCC ROC Area PRC Area Cla       0.000 0.000 ?       0.000 2         0.000 0.000 ?       0.000 0.521 ?       0.452 0.272 1       0.052 0.352 ?       0.352 ?       0.352 ?       0.438 0.314         Matrix ===         0.352 ?       0.352 ?       0.438 0.314          Matrix ===                Coose                Itage                Itage                                                                                                    |   | LinearRegression                                       | ===    |              |             |               |              |                |             |                  |                |          |
| MultilayerPerceptron       0       0       0       0       0       0       0       0       0       0       0       0       0       0       0       0       0       0       0       0       0       0       0       0       0       0       0       0       0       0       0       0       0       0       0       0       0       0       0       0       0       0       0       0       0       0       0       0       0       0       0       0       0       0       0       0       0       0       0       0       0       0       0       0       0       0       0       0       0       0       0       0       0       0       0       0       0       0       0       0       0       0       0       0       0       0       0       0       0       0       0       0       0       0       0       0       0       0       0       0       0       0       0       0       0       0       0       0       0       0       0       0       0       0       0       0       0                                                                                                    |   | Logistic                                               | accit  | fied Inet    | ancae       | 3.9           |              | 35 1852        | 2           |                  |                |          |
| SGD       tic       0         SCDText       impletinearRegression         Simplet.ogistic       0.4444         Simplet.ogistic       99.8391 %         SMOreg       olute error       99.8391 %         C Moreg       olute error       99.8002 %         c of Instances       108         Accuracy By Class ===       108         Accuracy By Class ===       TP Rate FP Rate Precision Recall F-Measure MCC ROC Area PRC Area Cla         0.000       0.000       2       0.000       2       0.452       0.272       1         0.000       0.000       2       0.000       2       2       0.313       0.301       2         1.000       1.000       0.352       1.000       0.521       2       0.438       0.314         n Matrix ===       < classified as       a = 1       b       2       c = 3          Close                                                                                                    |   | MultilayerPerceptron                                   | Class  | sified In    | stances     | 70            |              | 64.8148        | *           |                  |                |          |
| Good Bat       SimpleLinearRegression         SimpleLinearRegression       SimpleLogistic         SimpleLogistic       Olite error         SMO       Solute error         SMO       Solute error         Solute       Solute error         Solute       Solute         Solute       Solute         Solute       Solute         Solute       Solute         Solute       Solute         Solute       Solute         Solute       Solute         Solute       Solute         Solute       Solute         Solute       Solute         Solute                                                                                                    |   | SGD                                                    | stic   |              |             | 0             |              |                |             |                  |                |          |
| SimpleLogistic       0.4714         SimpleLogistic       99.8391 %         SMOreg       99.8391 %         SMOreg       108         Mathematic arror       99.8002 %         Image: SimpleLogistic       99.8002 %         Image: SimpleLogistic       99.8002 %         Image: SimpleLogistic       99.8002 %         Image: SimpleLogistic       99.8002 %         Image: SimpleLogistic       99.8002 %         Image: SimpleLogistic       99.8002 %         Image: SimpleLogistic       99.8002 %         Image: SimpleLogistic       99.8002 %         Image: SimpleLogistic       99.8002 %         Image: SimpleLogistic       99.8002 %         Image: SimpleLogistic       108         Image: SimpleLogistic       108         Image: SimpleLogistic       1000         Image: SimpleLogistic       1000         Image: SimpleLogistic       1000         Image: SimpleLogistic       1000         Image: SimpleLogistic       1000         Image: SimpleLogistic       1000         Image: SimpleLogistic       1000         Image: SimpleLogistic       1000         Image: SimpleLogistic       1000         Image: SimpleLogistic <th></th> <th>SGDText</th> <th>e eri</th> <th>ror</th> <th></th> <th>0.44</th> <th>44</th> <th></th> <th></th> <th></th> <th></th> <th></th>                                                                                                    |   | SGDText                                                | e eri  | ror          |             | 0.44          | 44           |                |             |                  |                |          |
| Image: Simple cognistic       bolute error       99.8391 %         Image: Simple cognistic       bolute error       99.8002 %         Image: Simple cognistic       of Instances       108         Image: Simple cognistic       instances       108         Image: Simple cognistic       instances       108         Image: Simple cognistic       instances       108         Image: Simple cognistic       instances       108         Image: Simple cognistic       instances       108         Image: Simple cognistic       instances       108         Image: Simple cognistic       instances       108         Image: Simple cognistic       instances       108         Image: Simple cognistic       instances       108         Image: Simple cognistic       instances       108         Image: Simple cognistic       instances       0.000 ?       0.000 ?       0.000 ?         Image: Simple cognistic       instances       instances       instances       instances         Image: Simple cognistic       instances       instances       instances       instances         Image: Simple cognistic       instances       instances       instances       instances         Image: Simple cognistic       ins                                                                                                    | L | SimpleLinearRegression                                 | fuared | i error      |             | 0.47          | 14           |                |             |                  |                |          |
| Image: Shore g       image: squared error       99.8002 %         image: Shore g       image: squared error       108         image: squared error       108         image: squared error       1000         image: squared error       1000         image: squared error       1000         image: squared error       1000         image: squared error       1000         image: squared error       1000         image: squared error       1000         image: squared error       1000         image: squared error       1000         image: squared                                                                                                    | - |                                                        | solute | e error      |             | 99.83         | 91 %         |                |             |                  |                |          |
| WotedPerceptron         Image: Status             Image: Status             Image: Status             Image: Status             Image: Status             Image: Status             Image: Status             Image: Status             Image: Status             Image: Status             Image: Status             Image: Status         Image: Status              Image: Status             Image: Status             Image: Status                                                                                                    | ( | SMOrag                                                 | re squ | lared err    | or          | 108           | 102 %        |                |             |                  |                |          |
| Accuracy By Class ===<br>TP Rate FP Rate Precision Recall F-Measure MCC ROC Area PRC Area Cla<br>0.000 0.000 ? 0.000 ? ? 0.452 0.272 1<br>0.000 0.000 ? 0.000 ? ? 0.313 0.301 2<br>1.000 1.000 0.352 1.000 0.521 ? 0.551 0.361 3<br>r. 0.352 0.352 ? 0.352 ? 0.352 ? 0.438 0.314<br>n Matrix ===<br>< classified as<br>a = 1<br>b = 2<br>c = 3<br>Status                                                                                                    | C |                                                        | 1      | liiocanceo   |             | 100           |              |                |             |                  |                |          |
| Image       Image       Image <td< th=""><th>L</th><th></th><th>Accu</th><th>aracy By</th><th>Class ===</th><th></th><th></th><th></th><th></th><th></th><th></th><th></th></td<>                                                                                                    | L |                                                        | Accu   | aracy By     | Class ===   |               |              |                |             |                  |                |          |
| Image: Status       TP Rate       FP Rate       Precision       Recall       F-Measure       MCC       ROC Area       PRC Area       Cla         Image: Status       Image: Status                                                                                                    | R | ▶ 🚍 meta                                               |        |              |             |               |              |                |             |                  |                |          |
| Close Comparison of the set of the set of th                                                                                                    |   | ▶ È misc                                               |        | TP Rate      | FP Rate     | Precision     | Recall       | F-Measure      | MCC         | ROC Area         | PRC Area       | Cla      |
| Image: Status       0.000       0.000       ?       0.000       ?       0.313       0.301       2         Image: Status       Image: Status       0.000       0.352       1.000       0.521       ?       0.313       0.311       2                                                                                                    |   | ► 🛱 rules                                              |        | 0.000        | 0.000       | ?             | 0.000        | ?              | ?           | 0.452            | 0.272          | 1        |
| L 11000 11000 0132 11000 01321 7 01331 01301 3<br>1. 0.352 0.352 ? 0.352 ? 0.438 0.314<br>n Matrix ===<br>< classified as<br>a = 1<br>b = 2<br>c = 3<br>Status                                                                                                    |   | ► 📄 trees                                              |        | 1 000        | 1 000       | 2 352         | 1 000        | 2              | 2           | 0.313            | 0.301          | 2        |
| n Matrix ===<br>< classified as<br>a = 1<br>b = 2<br>c = 3                                                                                                    |   | _                                                      | r.     | 0.352        | 0.352       | ?             | 0.352        | ?              | ?           | 0.438            | 0.314          |          |
| <pre>n Matrix ===<br/>&lt; classified as<br/>a = 1<br/>b = 2<br/>c = 3</pre>                                                                                                    |   |                                                        | ľ.     |              |             |               |              |                |             |                  |                |          |
| <pre>&lt; classified as a = 1 b = 2 c = 3 </pre>                                                                                                    |   |                                                        | n Mat  | trix ===     |             |               |              |                |             |                  |                |          |
| <pre>&lt; classified as a = 1 b = 2 c = 3 </pre>                                                                                                    |   |                                                        |        |              |             |               |              |                |             |                  |                |          |
| a = 1       b = 2       c = 3                                                                                                    |   |                                                        | < o    | classifie    | d as        |               |              |                |             |                  |                |          |
| Close c = 3                                                                                                    |   |                                                        | a =    | 1            |             |               |              |                |             |                  |                |          |
|                                                                                                    |   |                                                        | c =    | 3            |             |               |              |                |             |                  |                |          |
| Status                                                                                                    |   |                                                        |        |              |             |               |              |                |             |                  |                |          |
| Status                                                                                                    |   |                                                        |        |              |             |               |              |                |             |                  |                |          |
| Status                                                                                                    |   |                                                        |        |              |             |               |              |                |             |                  |                | 7.       |
| Status                                                                                                    |   |                                                        |        |              |             |               |              |                |             |                  |                |          |
|                                                                                                    | 3 | latus                                                  |        |              |             |               |              |                |             |                  |                |          |
| OK Log 💞 X                                                                                                    |   | OK                                                     |        |              |             |               |              |                |             |                  | Log            | 🔊 X (    |

#### 15.05.2018

#### TACAI – dr.ing. Ionuț Mironică

## III. Modele de Machine Learning OptimizareSVM

| C   | Weka Explorer                                                       |                             | weka.gui.Generic@                                | CObjectEditor × □ ×                                                                             |
|-----|---------------------------------------------------------------------|-----------------------------|--------------------------------------------------|-------------------------------------------------------------------------------------------------|
| F   | reprocess Classify Cluster Associate Select attributes              | Vis                         | veka.classifiers.functions.                      | s.SMO                                                                                           |
| Cla | ssifier                                                             | <u> </u>                    | About                                            |                                                                                                 |
| Te  | ▼ 🔓 weka<br>▼ 🔓 classifiers<br>▶ 😭 bayes                            | /eka./                      | Implements John Plat<br>algorithm for training a | att's sequential minimal optimization<br>a support vector classifier. Capabilities Parametrul C |
|     | GaussianProcesses     LinearRegression     Logistic                 |                             | batchSize<br>buildCalibrationModels              | False                                                                                           |
|     | MultilayerPerceptron C<br>SGD SGD<br>SGDText SimpleLinearRegression | Clas<br>tic<br>e er<br>uare | c<br>calibrator                                  | 1.0       Choose       SGD -F 0 -L 0.01 -R 1.0E-4 -E 500 -C 0.001 -S 1                          |
| a   | SimpleLogistic pc                                                   | olut<br>e sq                | checksTurnedOff                                  | f False                                                                                         |
| Ċ   | <ul> <li>MOreg</li> <li>VotedPerceptron</li> <li>► azy</li> </ul>   | of<br>Acc                   | debug                                            | False                                                                                           |
| Re  | ▶ 🕋 meta<br>▶ 🕋 misc<br>▶ 🕋 rules                                   |                             | doNotCheckCapabilities<br>epsilon                | False     Image: Classical state       1.0E-12     272       1.01     2                         |
|     | ► 🚔 trees                                                           |                             | filterType                                       | Normalize training data                                                                         |
|     | י<br>זע                                                             | n Ma                        | kernel                                           | Choose PolyKernel -E 1.0 250007                                                                 |
|     | <                                                                   | <                           | numDecimalPlaces                                 | 2                                                                                               |
|     |                                                                     | a =<br>b =<br>c =           | numFolds                                         | a -1                                                                                            |
|     | Liose                                                               |                             | randomSeed                                       |                                                                                                 |
| L   |                                                                     | _                           | toleranceParameter                               | <sup>1</sup> 0.001 Tipul de nucleu                                                              |
| Sta | <b>tus</b><br>Ж                                                     |                             | Open                                             | Save OK Cancel Ig x 0                                                                           |

#### 15.05.2018

#### TACAI – dr.ing. Ionuț Mironică

## **IV. Clasificare de baze de date de imagini** Baze de date experimente laborator

Experimentele se vor efectua pe două baze de date:

Bază de date de texturi (parte a bazei de texturi KTH – *"Textures under varying Illumination, Pose and Scale"*)
 conține 4 clase (81 de imagini pe clasă)

 Bază de date de imagini naturale (conține 3 clase preluate din baza Caltech 101: prăjituri / iriși și monede) -> 3 clase (106 imagini pe clasă).

http://www.nada.kth.se/cvap/databases/kth-tips/

http://www.vision.caltech.edu/Image\_Datasets/Caltech101/

## IV. Clasificare de baze de date de imagini Texturi

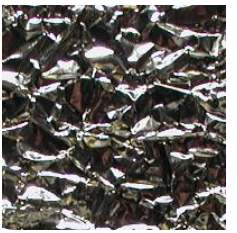

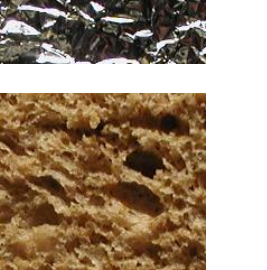

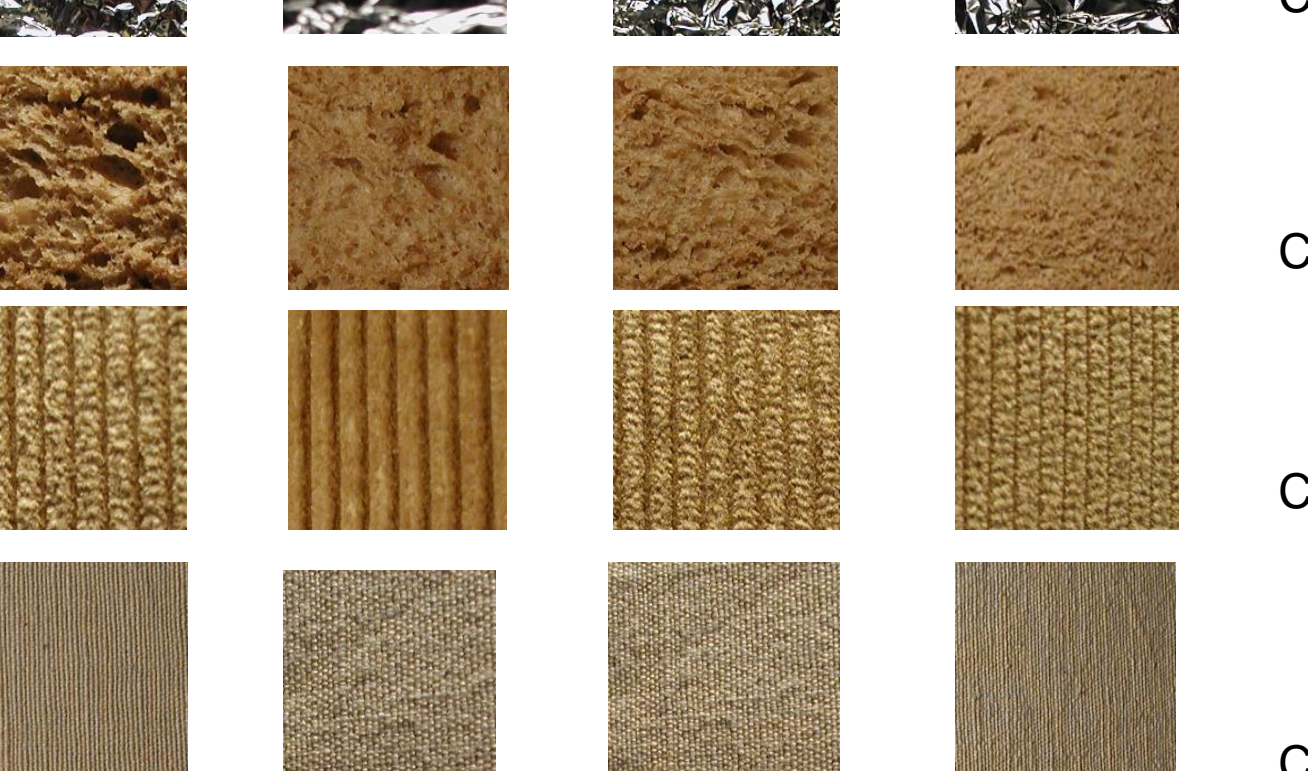

Clasa aluminiu

Clasa pâine

Clasa *țesătură* 

Clasa bumbac

Sursă imagini http://www.nada.kth.se/cvap/databases/kth-tips/

15.05.2018

TACAI – dr.ing. Ionuț Mironică

## **IV. Clasificare de baze de date de imagini** Imagini naturale

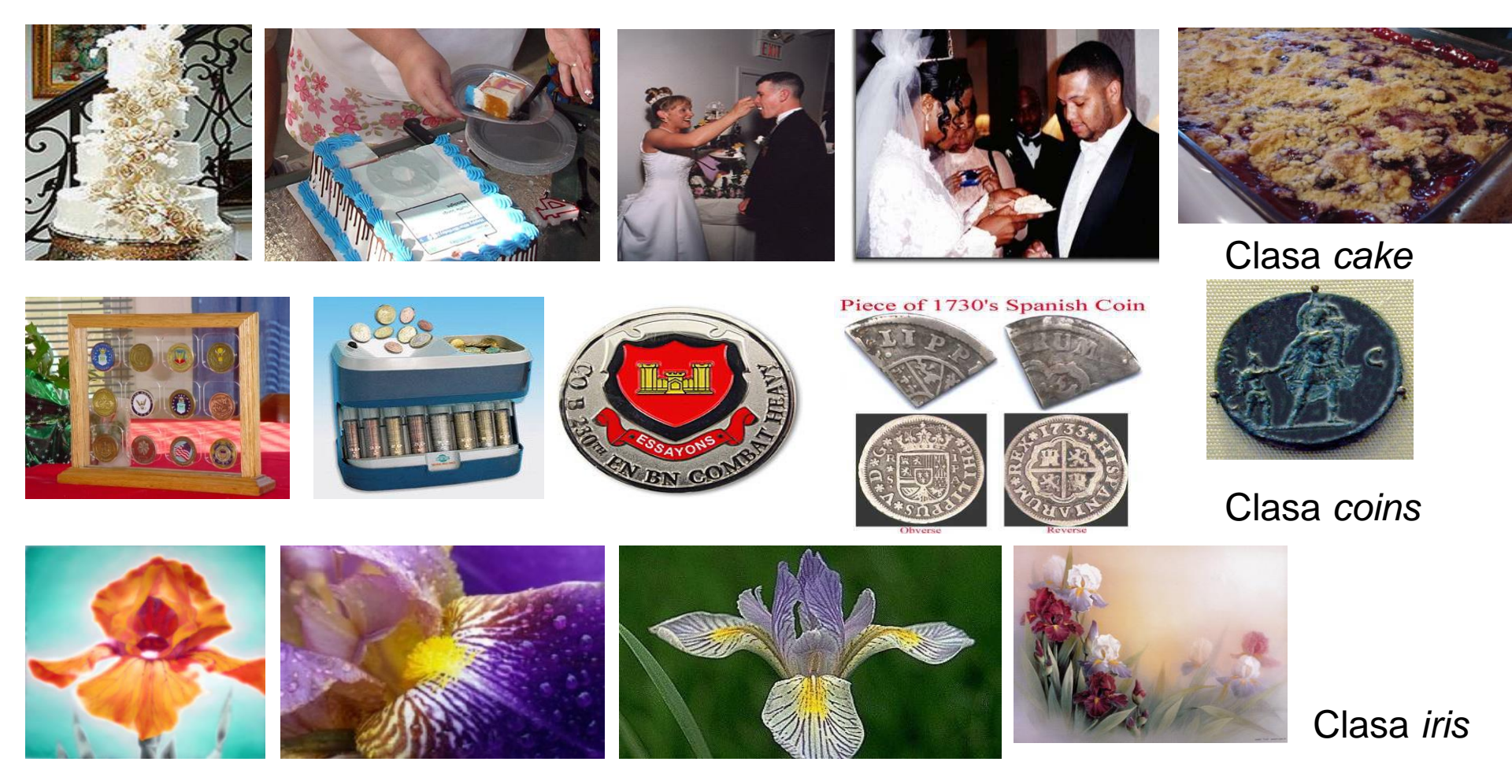

Sursă imagini http://www.vision.caltech.edu/Image\_Datasets/Caltech101/

15.05.2018

TACAI – dr.ing. Ionuț Mironică

## V. Exerciții

Pentru cele două baze de date (texturi și imagini naturale):

- Realizați un program în Matlab care calculează rând pe rând cei trei descriptori (Color Moments, LBP și HoG):
  - Salvați descriptorii în fișiere csv;
  - Transformați aceste fișiere în format arff.
- Schemă algoritm

Citește fișier de configurare (train.txt) (imagePaths, labels) descriptors %inițializare spațiu pentru export în fișier arff pentru fiecare imagine din bază (contor i)

- im = citeștelmagine(i)

- desc = CalculDescriptor(im);

- Adaugă variabilei descriptors -» concat (desc, labels(i))

Salvează variabila descriptors în fișier

## V. Exerciții

- Importați rând pe rând aceste fișiere în Weka.
- Utilizați ca și clasificatori: ZeroR, arbori de decizie (J48), Nearest Neighbor (IBK), Naive Bayes, Support Vector Machines și rețele neuronale.
- Verificați care este cea mai bună pereche clasificator / descriptor.

## IV. Exerciții

- Optimizați modelul SVM (încercați mai multe valori ale lui C și mai multe tipuri de nuclee)
- Optimizați modelul de rețea neuronală utilizat

# Spor!